# **OSIsoft Release Notes**

# PI BatchView 2012

Version 3.1.5.0

2012 © OSIsoft, LLC. All rights reserved

# **Table of Contents**

| Overview                             | 1  |
|--------------------------------------|----|
| Fixes and Enhancements               | 1  |
| Fixes                                | 1  |
| Enhancements                         | 7  |
| Known Issues                         | 8  |
| Update Batch Query                   | 23 |
| VBA/Type Library for PI BatchView    | 24 |
| Setup                                | 30 |
| Operating Systems                    | 30 |
| System Prerequisites                 | 30 |
| Distribution Kit Files               | 31 |
| Installation and Upgrade             | 32 |
| Upgrading from a Previous Version    |    |
| Downgrading to an Earlier Version    | 34 |
| Uninstalling PI BatchView            | 34 |
| List of Files Installed During Setup | 35 |
| Documentation Overview               |    |

### **Overview**

PI BatchView allows you to view live and historical batch data in PI ProcessBook displays, Excel spreadsheets, using a QuickSearch application, and using other containers. With PI BatchView you can view batch information stored in your PI Servers.

The components of PI BatchView are:

- □ Batch symbols for PI ProcessBook
- □ Microsoft Excel add-in
- □ PI BatchView
- **D** PI BatchView ActiveX controls for searching and displaying batches

The Batch symbols for PI ProcessBook allow you to display your batch data in PI ProcessBook displays. These symbols include a Batch Trend, a Gantt chart, a Results Table, and a run-time Search. These components are all tied together within a Batch Group symbol. With these tools you can execute simple and complex queries for batches, compare multiple batches, trend relevant data from these batches, perform cycle-time analyses, align your batch data, and drill down into the sub batches to perform detailed troubleshooting and process analysis.

The Microsoft Excel add-in consists of a set of dialogs and functions that let you incorporate batch data in your spreadsheet.

The PI BatchView QuickSearch is an executable program that allows simple or complex searches for batches that you can use without the need to setup a display or a spreadsheet.

The PI BatchView ActiveX search controls are the foundation for the searches in all the other components. They are available to incorporate into special programs that you design for users who have PI BatchView installed on their computers. These include all of the search controls as well as the Results Table

### **Fixes and Enhancements**

#### Fixes

| This section lists items that were resolved or added in this release of | <b>PI BatchView</b> | 2012 |
|-------------------------------------------------------------------------|---------------------|------|
| (v31.5.0)                                                               |                     |      |

| Punch List Item | Description                                                                                                    |
|-----------------|----------------------------------------------------------------------------------------------------|
| 14332OSI8       | Provides support for systems running with Data<br>Execution Prevention (DEP) enabled.                                                                                                    |
| 21591OSI8       | The right-click menu behavior is correct for the PI<br>BatchView add-in for Excel 2010. Requires<br>Office 2010 SP1 or Microsoft hotfix KB 2459118.<br>This change has also been implemented for<br>Excel 2013. |

| MS12-060 | COMCTL32/MSCOMCTRL update is installed by              |
|----------|--------------------------------------------------------|
|          | the setup kit.                                         |
| WI65835  | Corrects a problem with PI SDK registry<br>permissions |

#### This section lists items that were resolved or added in this release of PI BatchView 3.1.4

| Punch List Item | Description                                                                                                    |
|-----------------|----------------------------------------------------------------------------------------------------|
| 8269OSI8        | The Tag/Alias color scheme was added to allow<br>trace colors to be set per tag/alias. The Tag/Alias<br>scheme differs from classic, categorized and<br>anchored classic color schemes which all define<br>colors per batch. |
| 12119OSI8       | PI BatchView QuickSearch has been updated to register its connection with the PI Server to support PI Server installations with a restricted license.                                                                        |

#### This section lists items that were resolved or added in this release of PI BatchView 3.1.3

| Punch List Item | Description                                                                                                    |
|-----------------|----------------------------------------------------------------------------------------------------|
| 11502OSI8       | Corrections were made for various type library<br>problems that were identified due to the<br>installation order of PI ProcessBook and PI<br>BatchView. The problems included:<br>"Compile error: Error in loading DLL" – Seen<br>compiling a VB DLL or non-ProcessBook VBA<br>(such as Microsoft Excel). This can be a type<br>library installation problem if the code<br>successfully compiled on a different computer.<br>"Error extending symbol. Possible type library<br>registration problem." – Seen in the Message Log<br>(using pigetmsg.exe or from the Status Report<br>dialog, opened by double clicking on the display<br>status icon located on the PI ProcessBook status<br>bar).<br>"Cannot insert ActiveX control" – Seen when<br>either opening a file containing a Batch Group<br>symbol or attempting to add a Batch Group<br>symbol to a display. |
| 13282OSI8       | Changing levels shown no longer resets<br>formatting choices in the PI BatchView for Excel<br>Add-in.                                                                                                    |
| 14121OSI8       | Corrected Excel groupings when using cell<br>references and Excel groupings in the PI<br>BatchView for Excel Add-in.                                                                                                    |
| 14832OSI8       | Using the PI BatchView for Excel Add-In to reference a cell that is either a reference to another cell, or a formula, the search results returned in Excel are now correct.                                                                                                    |
| 15801OSI8       | Changing the indentation options no longer<br>causes an exception in some non-English<br>languages with the PI BatchView for Excel Add-<br>in.                                                                                                    |
| 15900OSI8       | PI ProcessBook no longer crashes on exit when<br>there is an open display with a BatchGroup using                                                                                                    |

|           | a Module Context.                                                                                                    |
|-----------|----------------------------------------------------------------------------------------------------|
| 16047OSI8 | The dependency for Microsoft Excel was<br>removed when using the PI BatchView for Excel<br>Add-in in Microsoft Office SharePoint Server                                                                                                    |
|           | 2007.                                                                                                    |
| 16061OSI8 | The Batch Group symbol bounds were not<br>properly initialized for the ThisDislay.Zoom =<br>"FitAll" call in time for the first Display.Activate<br>event. This problem was introduced with PI<br>BatchView version 3.1.1.1. This resulted in PI<br>BatchView symbols being drawn too small and<br>close together in the top corner of the display. PI<br>BatchView was corrected to set the PI BatchView                                                                                                    |
|           | symbol's bounds when the display is first opened.                                                                                                    |
| 16085OSI8 | The PI BatchView for Excel Add-In now allows<br>Zoom/Align definition is identified by the Relative<br>– Align and Zoom setting from the Settings tab of<br>the Batch Definition dialog.                                                                                                    |
| 16358OSI8 | The PI BatchView for Excel Add-In file,<br>PIBVExcel.dll, is now digitally signed.<br>Consequently, Excel will no longer prompt that<br>the add-in contains macros, when macro security<br>is enabled.                                                                                                    |
| 16441OSI8 | The trend cursor was corrected to show the correct time in a negative time scale. The problem occurred when a Batch Trend was configured to display batch data using a negative time scale (for example, 10 minutes before the BatchStart time, or -10m). When a trend cursor was positioned on the time scale in the negative number region, the Time displayed in the cursor time box was always in seconds even when the time scale duration was displayed in Minutes, Hours, Days etc. This problem was introduced with PI BatchView 3.1.2. |
| 17299OSI8 | A #NAME? problem was corrected associated<br>with starting Excel by double clicking on a file that<br>contains a PI BatchView for Excel function. In this<br>case, the PI BatchView for Excel functions may<br>not have updated until they were recalculated via<br>the right click menu, or the PI BatchView for<br>Excel Search dialog.                                                                                                    |
| 17751OSI8 | Resolved ProcessBook crash when handling<br>Results_SelectionChange event. If a selection<br>change was made by clicking on the Batch Trend<br>and VBA code was used to redefine the traces on<br>the Batch Trend, an access violation could result.                                                                                                    |
| 17948OSI8 | If the PI server is in the KST (Known Servers<br>Table) by IP address, and regional settings have<br>thousand separators as periods, a 1004 error<br>was reported when pressing OK in the batch<br>search dialog. This problem has been corrected.                                                                                                    |
| 18042OSI8 | A problem has been corrected with defining the<br>end time of the Batch Group plot time as Batch<br>Start + some offset (Batch Definition dialog,<br>Settings Tab, Plot Time group). In previous<br>versions, the end time of running PIUnitBatch<br>records would always be the current time of the<br>PI server. The problem only occurred for relative<br>plots when a Gantt was not defined in the Batch<br>Group.                                                                                                    |

| 18707OSI8  | Text in search parameters that can be resolved<br>to a cell reference (e.g., r401, cdt158) are<br>resolved by Excel as cell references. If you<br>desire to enter a search parameter and need to<br>ensure it is not resolved as a cell reference, you<br>can start the parameter with a single quote (')<br>(e.g., 'r401, 'cdt158). You can use this both<br>within the definition dialog and within cells. The<br>single quote prefix ensures the value is<br>interpreted as a string and is the same standard<br>that is used by both PI DataLink and Microsoft<br>Excel. |
|------------|----------------------------------------------------------------------------------------------------|
| SCR# 21627 | Setup was corrected to resolve a Windows<br>Installer error "The feature you are using is on a<br>network resource that is unavailable". This error<br>was encountered when an Administrator installed<br>PI BatchView before installing PI ProcessBook,<br>and a Restricted user was running it.<br>Another symptom of this problem was COM Error<br>800404E9 description = " source = ". Previous PI<br>BatchView versions required the administrator to<br>uninstall and re-install PI BatchView to correct the<br>problem.                                               |
| SCR# 5104  | When a PISubBatch is selected on either the<br>Gantt or Results, the Batch Trend highlights the<br>section of the trace associated with the<br>PISubBatch's time range. The selected trace<br>highlighting was changed from an animated trace<br>to a highlight band surrounding the trace.                                                                                                    |

| This section lists items that were resolved | l or added in this release of PI BatchView 3.11 |
|---------------------------------------------|-------------------------------------------------|
|---------------------------------------------|-------------------------------------------------|

| Punch List Item | Description                                                                                                    |
|-----------------|----------------------------------------------------------------------------------------------------|
| SCR# 13487      | Disconnecting a PI server (for example by going<br>to the File> Connections menu and clearing the<br>server check box) had the side effect of clearing<br>data from all Batch Group symbols on the<br>display. The data was cleared from all Batch<br>group symbols, even if the symbol did not access<br>the disconnected server.                             |
| 11327OSI8       | A divide by zero error has been corrected in<br>association with a minimum trend scale of 0. The<br>problem resulted in a Divide by Zero error<br>reported by either PIBatchResultsCtrls or VBA.<br>This issue was only seen when the tag was zero<br>for the entire duration of the trend and was<br>caused by improperly clearing a divide by zero<br>error. |
| 4056OSI8        | Time into Plot has been corrected to work with a start of Batch Start and a negative offset. The previous implementation placed the zero axis at the beginning of the batch. The correction was to move the zero time axis to the far left of the plot.                                                                                                    |
| 12559OSI8       | The Run-time error '13': Type mismatch message<br>in Excel on open when the first worksheet was<br>not a worksheet (e.g. it's a chart) has been<br>resolved.                                                                                                    |

| 11870OSI8 | When opening Excel by double clicking on a file, |
|-----------|--------------------------------------------------|
|           | the file would not open when the PI BatchView    |
|           | Excel add-In was opened. This situation has      |
|           | been resolved.                                   |

#### This section lists items that were resolved or added in this release of PI BatchView 3.1

| Punch List Item       | Description                                                                                                    |
|-----------------------|----------------------------------------------------------------------------------------------------|
| 10481OSI8             | The Align when zooming setting of the Gantt<br>symbol is now used when the Plot Time is set to<br>Absolute. Previous implementations would only<br>use this feature for relative plots.                                                                                                    |
| 8544OSI8              | Sub-batch records on the Results and Gantt are<br>now ordered chronologically based on the start<br>time. For the Results, this causes the sub-records<br>of the expanded row to be in chronological order<br>from top to bottom. For the Gantt this order is not<br>noticed unless the time ranges of the sub-bars<br>overlap. The overlapping sub-bars of an<br>expanded Gantt bar are displayed in<br>chronological order from top to bottom. |
| 7907OSI8 and 7929OSI8 | Various problems have been corrected with using<br>the PI BatchView preferences when creating a<br>new Batch Group symbol. Previously, the color<br>scheme and Results column preferences were<br>not honored.                                                                                                    |
| 6753OSI8              | More than 12 data sources (tags, aliases, datasets) may now be used in a batch group.                                                                                                    |
| 6066OSI8              | Toggling the anchor status with the Anchored<br>Classic color scheme now toggles back and forth<br>between the same two colors.                                                                                                    |
| 5948OSI8              | Traces on the batch trend of running batches<br>were sometimes drawn with data in the future of<br>the running axis. This problem has been<br>corrected.                                                                                                    |
| 5917OSI8              | In the Classic color scheme, the first pen color<br>was skipped and the second pen color was used<br>for the first batch. The first pen color is now used<br>for the first batch.                                                                                                    |
| 4792OSI8              | Silent installation of BatchView_Setup.MSI is now supported.                                                                                                    |
| 4451OSI8              | Right clicking on a Gantt bar and selecting<br>properties opens the properties of the batch item<br>represented by the Gantt bar. With this release, it<br>is now possible to view the properties of the<br>parent of that batch item. For example, from the<br>PISubBatch properties dialog, you can now view<br>the properties of its parent PIUnitBatch.                                                                                      |
| 3947OSI8              | Problems have been corrected with the Configure<br>Results dialog. PI ProcessBook would crash<br>when attempting to move a column up or down<br>(to change the column order).                                                                                                    |
| 3805OSI8              | The "Batches not found" dialog has been<br>redesigned for ease of use. This dialog is shown<br>when opening a display that has anchored<br>batches that were deleted from the PI database.                                                                                                    |
| 3804OSI8              | If the end time column was not present in the<br>group symbol's results table and the Categorized<br>color scheme was used, running batches would                                                                                                    |

| not change to a completed color when the batch<br>ended. This has been fixed.         3802OSI8       Changes to the Tags/Aliases in Trend dialog are<br>no longer automatically dropped with each<br>search. PI BatchView now only restores a trend's<br>build-time definition when the trend or parent<br>Batch Group symbol is reverted.         3725OSI8       Trace data is now shown outside the PIUnitBatch<br>object's time range, up to the offset time defined<br>on the Settings tab of the Batch Definition dialog.         3701OSI8       The plot time definition now only appears on the<br>Settings tab of the Batch Definition dialog. The<br>duplicated references on the Configure Trend<br>and Gantt dialogs have been removed.         3600OSI8       In absolute time mode, zooming on the Gantt<br>now zooms to the time range of the selected<br>batch objects. The previous version would zoom<br>to the selected batch objects, however the time<br>range would not be zoomed. It would remain as<br>defined in the Plot Time settings. The Plot Time<br>settings are seen in the Batch Definition dialog's<br>Settings tab. This problem was only seen in<br>absolute time mode for time scales using a                                                                                                    |
|----------------------------------------------------------------------------------------------------|
| 3802OSI8       Changes to the Tags/Aliases in Trend dialog are no longer automatically dropped with each search. PI BatchView now only restores a trend's build-time definition when the trend or parent Batch Group symbol is reverted.         3725OSI8       Trace data is now shown outside the PIUnitBatch object's time range, up to the offset time defined on the Settings tab of the Batch Definition dialog.         3701OSI8       The plot time definition now only appears on the Settings tab of the Batch Definition dialog. The duplicated references on the Configure Trend and Gantt dialogs have been removed.         3600OSI8       In absolute time mode, zooming on the Gantt now zooms to the time range of the selected batch objects. The previous version would zoom to the selected batch objects, however the time range would not be zoomed. It would remain as defined in the Plot Time settings are seen in the Batch Definition dialog's Settings tab. This problem was only seen in absolute time mode for time scales using a                                                                                                    |
| search. PI BatchView now only restores a trend's build-time definition when the trend or parent Batch Group symbol is reverted.         37250SI8       Trace data is now shown outside the PIUnitBatch object's time range, up to the offset time defined on the Settings tab of the Batch Definition dialog.         37010SI8       The plot time definition now only appears on the Settings tab of the Batch Definition dialog. The duplicated references on the Configure Trend and Gantt dialogs have been removed.         36000SI8       In absolute time mode, zooming on the Gantt now zooms to the time range of the selected batch objects. The previous version would zoom to the selected batch objects, however the time range would not be zoomed. It would remain as defined in the Plot Time settings are seen in the Batch Definition dialog's Settings tab. This problem was only seen in absolute time mode for time scales using a                                                                                                    |
| build-time definition when the trend or parent<br>Batch Group symbol is reverted.         37250SI8       Trace data is now shown outside the PIUnitBatch<br>object's time range, up to the offset time defined<br>on the Settings tab of the Batch Definition dialog.         37010SI8       The plot time definition now only appears on the<br>Settings tab of the Batch Definition dialog. The<br>duplicated references on the Configure Trend<br>and Gantt dialogs have been removed.         36000SI8       In absolute time mode, zooming on the Gantt<br>now zooms to the time range of the selected<br>batch objects. The previous version would zoom<br>to the selected batch objects, however the time<br>range would not be zoomed. It would remain as<br>defined in the Plot Time settings. The Plot Time<br>settings are seen in the Batch Definition dialog's<br>Settings tab. This problem was only seen in<br>absolute time mode for time scales using a                                                                                                    |
| Batch Group symbol is reverted.         3725OSI8         Trace data is now shown outside the PIUnitBatch object's time range, up to the offset time defined on the Settings tab of the Batch Definition dialog.         3701OSI8       The plot time definition now only appears on the Settings tab of the Batch Definition dialog. The duplicated references on the Configure Trend and Gantt dialogs have been removed.         3600OSI8       In absolute time mode, zooming on the Gantt now zooms to the time range of the selected batch objects. The previous version would zoom to the selected batch objects, however the time range would not be zoomed. It would remain as defined in the Plot Time settings. The Plot Time settings are seen in the Batch Definition dialog's Settings tab. This problem was only seen in absolute time mode for time scales using a                                                                                                    |
| 3725OSI8       Trace data is now shown outside the PIUnitBatch object's time range, up to the offset time defined on the Settings tab of the Batch Definition dialog.         3701OSI8       The plot time definition now only appears on the Settings tab of the Batch Definition dialog. The duplicated references on the Configure Trend and Gantt dialogs have been removed.         3600OSI8       In absolute time mode, zooming on the Gantt now zooms to the time range of the selected batch objects. The previous version would zoom to the selected batch objects. The previous version would zoom to the selected batch objects. The Plot Time settings. The Plot Time settings are seen in the Batch Definition dialog's Settings tab. This problem was only seen in absolute time mode for time scales using a                                                                                                    |
| object's time range, up to the offset time defined<br>on the Settings tab of the Batch Definition dialog.         3701OSI8       The plot time definition now only appears on the<br>Settings tab of the Batch Definition dialog. The<br>duplicated references on the Configure Trend<br>and Gantt dialogs have been removed.         3600OSI8       In absolute time mode, zooming on the Gantt<br>now zooms to the time range of the selected<br>batch objects. The previous version would zoom<br>to the selected batch objects, however the time<br>range would not be zoomed. It would remain as<br>defined in the Plot Time settings. The Plot Time<br>settings are seen in the Batch Definition dialog's<br>Settings tab. This problem was only seen in<br>absolute time mode for time scales using a                                                                                                    |
| on the Settings tab of the Batch Definition dialog.         3701OSI8       The plot time definition now only appears on the Settings tab of the Batch Definition dialog. The duplicated references on the Configure Trend and Gantt dialogs have been removed.         3600OSI8       In absolute time mode, zooming on the Gantt now zooms to the time range of the selected batch objects. The previous version would zoom to the selected batch objects, however the time range would not be zoomed. It would remain as defined in the Plot Time settings. The Plot Time settings tab. This problem was only seen in absolute time mode for time scales using a                                                                                                    |
| 37010SI8       The plot time definition now only appears on the Settings tab of the Batch Definition dialog. The duplicated references on the Configure Trend and Gantt dialogs have been removed.         36000SI8       In absolute time mode, zooming on the Gantt now zooms to the time range of the selected batch objects. The previous version would zoom to the selected batch objects, however the time range would not be zoomed. It would remain as defined in the Plot Time settings. The Plot Time settings are seen in the Batch Definition dialog's Settings tab. This problem was only seen in absolute time mode for time scales using a                                                                                                    |
| Settings tab of the Batch Definition dialog. The duplicated references on the Configure Trend and Gantt dialogs have been removed.         36000SI8       In absolute time mode, zooming on the Gantt now zooms to the time range of the selected batch objects. The previous version would zoom to the selected batch objects, however the time range would not be zoomed. It would remain as defined in the Plot Time settings. The Plot Time settings are seen in the Batch Definition dialog's Settings tab. This problem was only seen in absolute time mode for time scales using a                                                                                                    |
| 36000SI8       In absolute time mode, zooming on the Gantt now zooms to the time range of the selected batch objects. The previous version would zoom to the selected batch objects, however the time range would not be zoomed. It would remain as defined in the Plot Time settings. The Plot Time settings are seen in the Batch Definition dialog's Settings tab. This problem was only seen in absolute time mode for time scales using a                                                                                                    |
| 3600OSI8<br>In absolute time mode, zooming on the Gantt<br>now zooms to the time range of the selected<br>batch objects. The previous version would zoom<br>to the selected batch objects, however the time<br>range would not be zoomed. It would remain as<br>defined in the Plot Time settings. The Plot Time<br>settings are seen in the Batch Definition dialog's<br>Settings tab. This problem was only seen in<br>absolute time mode for time scales using a                                                                                                    |
| now zooms to the time range of the selected<br>batch objects. The previous version would zoom<br>to the selected batch objects, however the time<br>range would not be zoomed. It would remain as<br>defined in the Plot Time settings. The Plot Time<br>settings are seen in the Batch Definition dialog's<br>Settings tab. This problem was only seen in<br>absolute time mode for time scales using a                                                                                                    |
| batch objects. The previous version would zoom<br>to the selected batch objects, however the time<br>range would not be zoomed. It would remain as<br>defined in the Plot Time settings. The Plot Time<br>settings are seen in the Batch Definition dialog's<br>Settings tab. This problem was only seen in<br>absolute time mode for time scales using a                                                                                                    |
| to the selected batch objects, however the time<br>range would not be zoomed. It would remain as<br>defined in the Plot Time settings. The Plot Time<br>settings are seen in the Batch Definition dialog's<br>Settings tab. This problem was only seen in<br>absolute time mode for time scales using a                                                                                                    |
| range would not be zoomed. It would remain as<br>defined in the Plot Time settings. The Plot Time<br>settings are seen in the Batch Definition dialog's<br>Settings tab. This problem was only seen in<br>absolute time mode for time scales using a                                                                                                    |
| defined in the Plot Time settings. The Plot Time<br>settings are seen in the Batch Definition dialog's<br>Settings tab. This problem was only seen in<br>absolute time mode for time scales using a                                                                                                    |
| settings are seen in the Batch Definition dialog's<br>Settings tab. This problem was only seen in<br>absolute time mode for time scales using a                                                                                                    |
| Settings tab. This problem was only seen in<br>absolute time mode for time scales using a                                                                                                    |
| absolute time mode for time scales using a                                                                                                    |
|                                                                                                    |
| specific start and end time (not Earliest Batch                                                                                                    |
| Start Time to Latest Batch End Time).                                                                                                    |
| 35670518 The Snow parent level menu item (from the Gantt                                                                                                    |
| already visible on the Gantt                                                                                                    |
| 3537OSI8 It is now possible to synchronize the time scales                                                                                                    |
| of two Batch trend symbols within the same                                                                                                    |
| Batch Group. Previously, a Gantt symbol was                                                                                                    |
| required to be in the Batch Group in order to                                                                                                    |
| synchronize any trends. The Batch Group still                                                                                                    |
| only supports one list of synchronized plot                                                                                                    |
| symbols (Gantt and/or trends). Additionally, if the                                                                                                    |
| Gantt is included in the Batch Group, the Gantt                                                                                                    |
| two synchronized trends with a Cantt that is not                                                                                                    |
| synchronized)                                                                                                    |
| 3486OSI8 Anchored items are no longer erroneously                                                                                                    |
| removed from the batch group symbol when the                                                                                                    |
| query is set to Running only.                                                                                                    |
| 3462OSI8 The "Zoom with align" feature has been renamed                                                                                                    |
| to "Align when zooming".                                                                                                    |
| 3391OSI8 PI BatchView help files have been moved to the                                                                                                    |
| PIPC/Help directory (with the exception of legacy                                                                                                    |
| nreducte included with DI Deteb//iou/for                                                                                                    |
| products included with PI BatchView for                                                                                                    |
| products included with PI BatchView for<br>compatibility).                                                                                                    |
| products included with PI BatchView for<br>compatibility).         3389OSI8       Gantt bars that extend beyond the bounds of the<br>Gantt symbol have a distinctive "bump-out" to                                                                                                    |
| groducts included with PI BatchView for<br>compatibility).         3389OSI8       Gantt bars that extend beyond the bounds of the<br>Gantt symbol have a distinctive "bump-out" to<br>indicate the Gantt bar extends beyond the time                                                                                                    |
| products included with PI BatchView for compatibility).         3389OSI8       Gantt bars that extend beyond the bounds of the Gantt symbol have a distinctive "bump-out" to indicate the Gantt bar extends beyond the time range of the Gantt symbol in the direction of the                                                                                                    |
| products included with PI BatchView for compatibility).         3389OSI8       Gantt bars that extend beyond the bounds of the Gantt symbol have a distinctive "bump-out" to indicate the Gantt bar extends beyond the time range of the Gantt symbol in the direction of the bump-out.                                                                                                    |
| products included with PI BatchView for compatibility).         3389OSI8       Gantt bars that extend beyond the bounds of the Gantt symbol have a distinctive "bump-out" to indicate the Gantt bar extends beyond the time range of the Gantt symbol in the direction of the bump-out.         3279OSI8       Previous versions did not show any Gantt bar                                                                                                    |
| products included with PI BatchView for compatibility).         3389OSI8       Gantt bars that extend beyond the bounds of the Gantt symbol have a distinctive "bump-out" to indicate the Gantt bar extends beyond the time range of the Gantt symbol in the direction of the bump-out.         3279OSI8       Previous versions did not show any Gantt bar label when the configuration was to show the                                                                                                    |
| products included with PI BatchView for compatibility).         3389OSI8       Gantt bars that extend beyond the bounds of the Gantt symbol have a distinctive "bump-out" to indicate the Gantt bar extends beyond the time range of the Gantt symbol in the direction of the bump-out.         3279OSI8       Previous versions did not show any Gantt bar label when the configuration was to show the "Name with PIHeading" and there was no                                                                                                    |
| products included with PI BatchView for<br>compatibility).         3389OSI8       Gantt bars that extend beyond the bounds of the<br>Gantt symbol have a distinctive "bump-out" to<br>indicate the Gantt bar extends beyond the time<br>range of the Gantt symbol in the direction of the<br>bump-out.         3279OSI8       Previous versions did not show any Gantt bar<br>label when the configuration was to show the<br>"Name with PIHeading" and there was no<br>PIHeading defined for the PISubBatch. This has                                                                                                    |
| 3389OSI8       Gantt bars that extend beyond the bounds of the Gantt symbol have a distinctive "bump-out" to indicate the Gantt bar extends beyond the time range of the Gantt symbol in the direction of the bump-out.         3279OSI8       Previous versions did not show any Gantt bar label when the configuration was to show the "Name with PIHeading" and there was no PIHeading defined for the PISubBatch. This has been corrected to show the Name without the DIHeading is this acces                                                                                                    |
| 3389OSI8       Gantt bars that extend beyond the bounds of the Gantt symbol have a distinctive "bump-out" to indicate the Gantt bar extends beyond the time range of the Gantt symbol in the direction of the bump-out.         3279OSI8       Previous versions did not show any Gantt bar label when the configuration was to show the "Name with PIHeading" and there was no PIHeading defined for the PISubBatch. This has been corrected to show the Name without the PIHeading in this case.         3206OSI8       The visible flag is no longer changed on an extended on an extended extended on an extended on an extended on an extended on an extended on an extended on an extended on an extended on an extended on an extended on an extended on an extended on an extended on an extended on an extended on an extended on an extended extended on an extended extended on an extended extended |

| 2770OSI8   | executed. Any change made to the visible status<br>on the definition dialog appears in the display and<br>is saved with the display based logic from the PI<br>server to identify when new PIUnitBatch objects<br>have been created. Once the new PIUnitBatch<br>has been discovered, PI BatchView checks if the<br>new PIUnitBatch belongs in its query results<br>before adding it to the display. Automatically<br>updating the display is controlled by the Update<br>Batch Query setting of the Batch Group symbol.<br>PI ProcessTemplates datasets are now |
|------------|----------------------------------------------------------------------------------------------------|
|            | This includes the ability to show the PI<br>ProcessTemplates data beyond the end of the<br>batch.                                                                                                    |
| 2710OSI8   | The hourglass (wait cursor) is now displayed for<br>the entire duration when PI ProcessBook is busy<br>performing a task (previous versions would flicker<br>the hour glass or turn it off prematurely).                                                                                                    |
| 2709OSI8   | The data sources added during runtime with the trend's right-click menu option "Tags/Aliases on trend" were not shown on the trend's legend. They are now shown.                                                                                                    |
| 2529OSI8   | PISubBatch views of the batch group symbol can<br>now be saved with the display.                                                                                                    |
| 11870OSI8  | When opening Excel by double clicking on a file,<br>Excel would open but the file would not open.<br>This problem has been addressed.                                                                                                    |
| BV79       | Spreadsheets with PI BatchView functions that<br>were created on one machine and then loaded<br>on another machine would report problems with<br>the PI BatchView functions if the Excel add-in<br>was installed in different directories on each<br>computer. This has been resolved with the new<br>3.1 Excel add-in's functions, which no longer<br>exhibit this problem.                                                                                                    |
| SCR# 17756 | Beginning with PI ProcessBook 3.0.14, the PI<br>BatchView 3.0 batch trend right-click menu option<br>to revert the trend did not behave correctly. The<br>revert could result in incorrectly drawn traces or<br>incorrect calculations of the vertical scale. This<br>problem has been corrected with PI BatchView<br>3.1.                                                                                                    |
| SCR# 14468 | Search for "The First" or "The Last" N batches did<br>not account for the number of anchored batch<br>objects in the results. The initial search returned<br>the correct number of batch objects. However,<br>the update logic removed a quantity equal to the<br>number of anchored batches in the results from<br>the query results in the results list. The update<br>logic has been corrected to not include the<br>anchored record count.                                                                                                    |

### Enhancements

What's new in version 3.1.5?

• Support for Data Execution Prevention (DEP) on operating systems that enable it.

What's new in version 3.1.4?

 The Tag/Alias color scheme was added to allow trace colors to be set per tag/alias. TheTag/Alias scheme differs from classic, categorized and anchored classic color schemes which all define colors per batch.

What's new in version 3.1.3?

- This minor version enhancement provides compatibility with PI ProcessBook version 3.1.
- Another benefit of this new version is that you can now use the PI BatchView for Excel Add-in without having Microsoft Excel installed on the web server for Microsoft Office SharePoint Server (MOSS) 2007.

What's new in version 3.1.2?

• This minor version enhancement provided support for DataLink for Excel Services product (for Microsoft Office SharePoint Server 2007).

What's new in version 3.1.1?

- Support for Highly Available PI Servers was added for this minor version enhancement. Documentation on this feature is available on the Tech Support website in the High Availability User Guide and the High Availability Advanced User Guide.
- Note that this support for Highly Available PI Servers has resulted in dropping support for PI2 servers.

What's new in version 3.1.0?

- A new Excel add-in was introduced with full support for the PI Batch Database, including PIBatches and PISubBatches.
- Custom naming of PI Batch terms within the user interface is provided.
- Integration is provided with PI ProcessTemplates version 1.3.0.7 and later (as Limit Sets).
- The ability to create Gantt chart and Trend showing only PISubBatch data was added.
- The ability to show trace data outside the time range of the PIUnitBatch was added.
- The search features were enhanced so that the Unit Attribute of the search can consume PI ProcessBook's Module Context.
- Several performance improvements, including significant improvements to search speed, were introduced.
- Type Library enhancements for the VBA programmer were added.
- Other Fixes and Enhancements to the PI ProcessBook, Excel and QuickSearch components were addressed.

### **Known Issues**

Note in the tables below that SCR# items represent internal references only.

| Punch List<br>Item | Description                                                                                                    | Workaround                                                                                                    |
|--------------------|----------------------------------------------------------------------------------------------------|----------------------------------------------------------------------------------------------------|
|                    | The <b>About Box</b> and other documentation references PI Batch View 3.1.4.0                                                                                                    | Only the files required to correct<br>14332OSI8 & 21591OSI8 have<br>been updated. File/version<br>verification can be done by                                                                |
|                    | Only the files required to correct<br>14332OSI8 & 21591OSI8 have been<br>updated. File/version verification can be<br>done by inspecting the version of<br>SSubTmr6.dll in the About Box file list.<br>Version: 3.1.5.0 indicates PI BatchView<br>2012. | verification can be done by<br>inspecting the version of<br><b>SSubTmr6.dll</b> in the <b>About Box</b> file<br>list. Version: <b>3.1.5.0</b> indicates <b>PI</b><br><b>BatchView 2012</b> . |

# Batch Definition, creating or editing a Batch Group.

| Punch List Item | Description                                                                                                    | Workaround                                                                                                    |
|-----------------|----------------------------------------------------------------------------------------------------|----------------------------------------------------------------------------------------------------|
| SCR# 6157       | . While making changes in the<br>Tag/Aliases text box (on the Batch<br>Definition main tab, Configure<br>Trend main tab, or Tag/Aliases<br>runtime dialog), select an alias in<br>the Available Aliases list box and<br>click the "Add Alias" button. This<br>sequence of actions causes the<br>alias to disappear from the<br>Available Aliases text box without<br>appearing in the Tags/Aliases text<br>box. | Found in 3.0. Re-edit the Batch<br>Group symbol, making sure to not<br>add an alias while editing a<br>Tags/Aliases list entry. |
| SCR# 15319      | If an entry is manually added to<br>the Tags/Aliases list while the<br>"Working" status is shown on<br>the Available Aliases control, the<br>entry is lost from the Tags/Aliases<br>list box when the "Working"<br>status is removed.                                                                                                    | Found 3.1.0. Re-add the entry                                                                                                   |
| SCR# 15907      | There may be problems undoing<br>an edit of the BatchGroup symbol.<br>Some runtime actions are not<br>restored with the undo action. For<br>example selection, anchor state,<br>visible state, expanded state of<br>results and expanded state of the<br>Gantt bars.                                                                                                    | Found 3.1.0. No workaround available.                                                                                           |

# **Batch Group Navigation**

| Punch List Item | Description                                                                                                    | Workaround                               |
|-----------------|----------------------------------------------------------------------------------------------------|------------------------------------------|
| SCR# 6726       | Multiple batch selection is partially<br>available in this release. Multiple<br>rows may be selected on the<br>Results for the purpose of<br>changing the visible or anchored<br>status on multiple rows at a time. | Found in 3.1.0 . No workaround available |

| However, the Gantt bar and trace  |  |
|-----------------------------------|--|
| only reflect (highlight) the most |  |
| recent selection in the Results   |  |
| table.                            |  |

### **Excel Add-in**

| Punch List Item | Description                                                                                                    | Workaround                                                                                                    |
|-----------------|----------------------------------------------------------------------------------------------------|----------------------------------------------------------------------------------------------------|
|                 | In Manual mode, when a PI<br>BatchView query is executed, the<br>data returned is not formatted until<br>an Excel calculation is performed.<br>This includes the initial query as<br>well as any time "Recalculate" is<br>selected from the right-click menu.<br>A manual Excel calculation can be<br>done by pressing F9.                                                                                                    | Found in 2.1 No workaround available                                                                                                    |
| 10551osi8       | If a BatchView formula is selected<br>and dragged to another location<br>on the screen, the formatting and<br>grouping is not removed at the old<br>location. The formatting output at<br>the new location is correct.                                                                                                    | Found in 3.1.0. No workaround available                                                                                                    |
| SCR# 23133      | If the following message appears<br>when Microsoft Excel opens, the<br>PI BatchView application has<br>been removed from the computer.<br>"PIBVExcel.xla could not be<br>found. Check the spelling of the<br>file name, and verify that the file<br>location is correct. If you are trying<br>to open the file from your list of<br>most recently used files, make<br>sure that the file has not been<br>renamed, moved, or deleted."<br>If Microsoft Excel is installed on a<br>machine when PI BatchView is<br>installed and then PI BatchView is<br>later removed, Microsoft Excel<br>continues to look for the add-in<br>when it opens | Found in 3.1.2. Manually remove the<br>add-in from Excel. Open the Excel<br>Options dialog by pressing the Excel<br>Options button from the Windows<br>Orb menu in the upper left corner of<br>the Excel window or select Add-ins<br>from the Tools menu of older<br>versions of Excel. Choose Add-Ins<br>from the left side column of options.<br>Select Excel Add-ins from the drop<br>down list beside the word "Manage:"<br>at the bottom of the dialog and press<br>the Go. This will retrieve the Add-Ins<br>dialog and Pibvexcel will be on the<br>list with a check mark. Select the row<br>for Pibvexcel and the system will say<br>that it cannot find this add-in and<br>suggest you delete it. Choose to<br>delete the add-in. |
| 18477OSI8       | When right-clicking on an existing<br>BatchView search result in Excel<br>2007, with DataLink 4.0.3<br>installed, the BatchView specific<br>menu items may not display in the<br>context menu.                                                                                                    | Found in 3.1.3. If the context menu<br>does not have the BatchView<br>specific items in it, select a cell in the<br>BatchView search results and from<br>the PI menu select BatchView. This<br>will populate the BatchView search<br>window with the parameters from<br>your existing BatchView search                                                                                                    |
|                 | The order of loading the PI<br>Datalink and PI BatchView Excel<br>add-ins may be causing problems<br>if you receive one of the following<br>two errors:<br>"The macro<br>'PIBVBatchSearchDialog' cannot<br>be found," or<br>"The macro                                                                                                    | Found in 3.1.0. To correct this<br>situation, open the Tools menu and<br>select Add-Ins. Clear the PI-<br>DataLink check box and click OK.<br>Exit and then restart Microsoft Excel.<br>Reselect the PI-DataLink check box<br>in the Add-Ins dialog.                                                                                                    |

| <pre>'pidIdialogs.xla!PIBVBatchSearch Dialog' cannot be found,"</pre>                                                                                                    |                                                                                                    |
|----------------------------------------------------------------------------------------------------|----------------------------------------------------------------------------------------------------|
| <br>When opening Excel you may see<br>an SDK repair dialog. The repair<br>is ineffectual and happens each<br>time you open Excel. This<br>situation occurs when the .NET<br>Framework 1.1 is not installed and<br>you are using Excel 2003 or<br>earlier (without the Microsoft<br>KB907417 patch). You do not see<br>this problem if you are using Excel<br>2007. | Found in 3.1.1. Installing .NET<br>Framework 1.1 fixes this problem for<br>all cases (download from<br>Microsoft). Alternatively, for Excel<br>2003, you can fix the problem by<br>installing Microsoft's KB907417<br>patch (download from Microsoft).                                                                                                    |
| <br>Spreadsheets created with PI<br>BatchView 3.1.2.0 and later are<br>not backward compatible with<br>versions of PI BatchView earlier<br>than 3.1.2.0.                                                                                                    | Found in 3.1.2. No workaround available                                                                                                    |
| <br>The spreadsheet cells contain the text "#NAME?" instead of the actual data.                                                                                                    | Foun din 3.1.3. The solution is to<br>manually add the<br>PIBVExcel.Functions add-in to<br>Excel. Open the Excel Options<br>dialog by pressing the Excel Options<br>button from the Windows Orb menu<br>in the upper left corner of the Excel<br>window or select Add-ins from the<br>Tools menu of older versions of<br>Excel. Choose Add-Ins from the left<br>side column of options. Select Excel<br>Add-ins from the drop down list<br>beside the word "Manage:" at the<br>bottom of the dialog and press the<br>Go. This will retrieve the Add-Ins<br>dialog. If PIBVExcel.Funtions is on<br>the list then place a check mark<br>beside this entry and click OK. If<br>PIBVExcel.Functions is not on this<br>list then press the "Automations"<br>button, select PIBVExcel.Functions<br>from the dialog that appears, and<br>click OK. |
| <br>"#NAME?" errors may appear in<br>some cells when you open an<br>Office Excel 2007 .xlsx or .xlsm<br>file in an earlier version of Excel.                                                                                                    | See Microsoft Support Article ID#<br>945828.<br>http://support.microsoft.com/?id=945<br>828                                                                                                    |
| <br>The PIBVExI.hlp help file will not<br>work with a standard Vista or<br>Server 2008 installation.                                                                                                    | Found in 3.0. Users may download<br>software from Microsoft to address<br>this limitation. For Vista, see<br>http://www.microsoft.com/downloads<br>/details.aspx?FamilyID=6ebcfad9-<br>d3f5-4365-8070-<br>334cd175d4bb&displaylang=en. For<br>Server 2008, see:<br>http://www.microsoft.com/downloads<br>/details.aspx?familyid=0468fefd-<br>b54f-4c57-8340-<br>c6dd2ec20c0a&displaylang=en&tm                                                                                                    |

### Gantt

| Punch List Item | Description                                                                                                    | Workaround                                                                                                    |
|-----------------|----------------------------------------------------------------------------------------------------|----------------------------------------------------------------------------------------------------|
|                 | When aligning to a PISubBatch<br>Gantt bar that does not have a<br>matching PISubBatch under some<br>of the other PIUnitBatch Gantt<br>bars, the non-matching<br>PIUnitBatch Gantt bars are<br>aligned to the start time of the<br>PIUnitBatch. If the PIUnitBatch is<br>running, alignment occurs when<br>the matching PISubBatch is<br>started. | Found in 3. 0 . No workaround available                                                                                                    |
| SCR# 17582      | If a PISubBatch is longer than its<br>parent (either a PIUnitBatch or a<br>PISubBatch), trace data outside<br>the parent will not be shown on<br>the trend                                                                                                    | Found n 3.0. Either on the Gantt<br>chart zoom to the longer<br>PISubBatch or to a level above it if<br>possible. Or Expand the Gantt to<br>the desired PISubBatch and then<br>right-click the trend and select<br>Revert. |
| SCR 6340        | The PI ProcessBook Change<br>Time Range dialog, Scroll Time<br>toolbar item, One Time Period<br>Forward and One Time Period<br>Back features have no affect on<br>the Gantt.                                                                                                    | Found in 3. 0 . No workaround available                                                                                                    |

### General

| Punch List Item | Description                                                                                                    | Workaround                                                                                                    |
|-----------------|----------------------------------------------------------------------------------------------------|----------------------------------------------------------------------------------------------------|
| SCR# 10121      | The Custom Placeholders dialog<br>is launched as non-modal. If the<br>parent dialog is selected when the<br>custom placeholders dialog is<br>open, the resulting errors crash PI<br>ProcessBook.                                                                                                    | Found in PB 30. None                                                                                                    |
| SCR# 15019      | Custom Name Settings may be<br>changed in the "Custom Name<br>Settings" dialog. The settings<br>dialog is launched by running<br>CustomNamesSettings.exe,<br>located in the \PIPC\Batch<br>directory. The option "Enable<br>Custom Names for this user" does<br>not take effect for Batch Group<br>symbols on displays that are<br>already open in PI ProcessBook.<br>In addition, changes to the custom<br>name settings are not reflected on<br>the PI ProcessBook Preference<br>dialog until the dialog is closed<br>and reopened. | Applying the setting may require<br>using revert or reloading the<br>display. If selecting the Batch<br>Group symbol and selecting Edit-<br>>Revert does not work, close the<br>display and re-open it |
| SCR# 15018      | Custom Name changes on the PI<br>Server are not communicated<br>immediately to the client PC. PI<br>ProcessBook, PI BatchView<br>QuickSearch and Microsoft Excel<br>(using the PI BatchView Add-in)<br>may require you to re-launch the<br>application or reload the file.                                                                                                    | Found in PB 30. Re-launch the application or reload the file.                                                                                                    |
| SCR# 15780      | The 'None' color is not handled<br>correctly by the Batch Group<br>symbol. Various problems have<br>been noticed ranging from using<br>the color 'Black' in place of 'None',<br>to message boxes and a crash.<br>Avoid using the color 'None'.                                                                                                    | Found in PB 30. None                                                                                                    |
| SCR# 19305      | Changing a PI ProcessBook<br>display's time zone from Client to<br>Server (or vice versa) does not<br>update all times displayed on the<br>Batch Group sub-symbols.                                                                                                    | To ensure the batch symbols have<br>been updated after the time zone<br>is changed, revert the Batch<br>Group symbol or the display.                                                                   |
| -               | The PI BatchView 2.1 templates<br>for formatting the BatchTrend are<br>not available in version 3.x.<br>Version 2.1 trends retain their<br>configured formatting, but<br>templates cannot be applied to<br>new symbols in version 3.x.                                                                                                    | None                                                                                                    |
| SCR# 27582      | PI BatchView causes PI<br>ProcessBook to leak 2 GDI<br>resources each time a display is<br>closed that contains a Batch<br>Group symbol. The leak equates<br>to approximately 2kB of memory.                                                                                                    | None                                                                                                    |
| SCR# 27957      | Selecting the X button to close the                                                                                                    | Found in PB 31.0. The problem is                                                                                                    |

| <b>F</b>  |                                                                                                    |                                                                                        |
|-----------|----------------------------------------------------------------------------------------------------|----------------------------------------------------------------------------------------|
|           | QuickSearch Options dialog<br>removes all the columns from the<br>Results control on the<br>QuickSearch dialog. The missing<br>columns can cause QuickSearch<br>to crash. The problem is caused<br>because the columns are all<br>removed by pressing the X button.<br>Similar problems are also seen if<br>the columns are deliberately<br>removed from the options dialog<br>(and OK is pressed)                                                                                                    | avoided if the Options dialog is<br>closed using either the Cancel or<br>OK button.    |
| 18714OSI8 | A .NET addin to PI ProcessBook<br>which uses one of the BatchView<br>COM interop assemblies will fail<br>after upgrading PI ActiveView<br>3.0.x to PI ActiveView 3.1.0.2. The<br>upgrade results in removing the<br>interop assemblies from the GAC.<br>These entries are reinstated when<br>a repair to PI ActiveView 3.1.0.2 is<br>executed. Assemblies removed<br>from the GAC on upgrade are:<br>OSIsoft.AxPIBatchResultsCtrls.dll,<br>OSIsoft.PIBatchDialogs.dll,<br>OSIsoft.PIBatchResultsCtrls.dll<br>and OSIsoft.PIBatchSearch.dll. | These entries are reinstated when<br>a repair to PI ActiveView 3.1.0.2 is<br>executed. |

# Limit Sets (PI Process Template Integration)

| Punch List Item | Description                                                                                                    | Workaround                                               |
|-----------------|----------------------------------------------------------------------------------------------------|----------------------------------------------------------|
| SCR# 15015      | PI BatchView does not correctly<br>integrate with PI<br>ProcessTemplates based on<br>PISubBatch time ranges. The<br>duration of the PI<br>ProcessTemplates data is<br>assumed to begin at the<br>beginning of the PIUnitBatch.<br>This may result in missing part<br>or all of the PI<br>ProcessTemplates data on the<br>trend. | Found in 3.1.0. None                                     |
| -               | "Error during future trend<br>refresh Type mismatch". PI<br>BatchView only supports PI<br>ProcessTemplates version<br>1.3.0.7 and later. Earlier<br>versions of PI<br>ProcessTemplates produce this<br>error message.                                                                                                    | Upgrade to PI ProcessTemplates version 1.3.0.7 or later. |
| SCR# 15740      | Pressing the Tab key on the<br>Import Limit Set dialog appears<br>to lose the selection. Clicking<br>OK imports the previous<br>selection.                                                                                                    | None                                                     |
| SCR# 16045      | Zooming to PI<br>ProcessTemplates data in the                                                                                                    | None                                                     |

|            | future may result in no data<br>shown for the PI<br>ProcessTemplates. This<br>problem was discovered using                                                                                                    |                                                                                                    |
|------------|----------------------------------------------------------------------------------------------------|----------------------------------------------------------------------------------------------------|
|            | version 1.3.0.4 of PI                                                                                                    |                                                                                                    |
|            | ProcessTemplates.                                                                                                    |                                                                                                    |
| SCR# 16051 | Double-clicking a .pdi (or .piw)<br>file to launch PI ProcessBook<br>with the file may fail loading the<br>file. PI ProcessBook launches,<br>but the display is not loaded.<br>Note, this failure happens with<br>any .pdi or .piw file (even if PI<br>ProcessTemplates is not used<br>by the file). This failure occurs if<br>the PI ProcessTemplates add-in<br>is configured to "Load on                                         | Found in PB 3.0 To work around<br>the problem, load the display after<br>the PI ProcessTemplates add-in<br>has been loaded. |
|            | Startup <sup>®</sup> and the PI server used<br>by PI ProcessTemplates<br>requires the connection dialog<br>be displayed for login<br>credentials. This problem was<br>found with PI ProcessBook<br>version 3.0 and is scheduled to<br>be fixed with a future version of<br>PI ProcessBook.                                                                                                    | Nana                                                                                                    |
|            | only to work with PIUnitBatch<br>results against a single PI unit.<br>Displaying multiple PI units in<br>the results may lead to<br>misaligned or missing limit data.                                                                                                    | None                                                                                                    |
|            | No PI ProcessTemplates data is<br>shown in PI ProcessBook 3.0<br>for a running PIUnitBatch if the<br>time zone of the client PC is<br>ahead of the time zone of the PI<br>server, i.e., the time zone of the<br>client is east of the time zone of<br>the server. For the Batch Trend<br>symbol, this may result in no<br>limit set data shown. This<br>problem has been corrected<br>with PI ProcessTemplates<br>version 1.3.0.8. | PT 1.3.0.7<br>Upgrade to PI ProcessTemplates<br>version 1.3.0.8 or later.                                                   |
|            | Limit Set traces ignore offsets to<br>the end time such as BatchEnd-<br>10 minutes. The Limit Set<br>always shows data to the end.                                                                                                    | None                                                                                                    |
|            | PI ProcessTemplates uses the<br>API to connect to a PI server.<br>Since PI ProcessBook version<br>3.0 no longer uses the API, you<br>may need to set<br><i>ConnectUsingAPI=1</i> in the<br>[startup] section of the<br>procbook.ini. When the value of<br>ConnectUsingAPI is set to 1, PI<br>ProcessBook allows a                                                                                                    | None                                                                                                    |

| connection to the default PI        |  |
|-------------------------------------|--|
| server using the PI API. This       |  |
| setting synchronizes PI API         |  |
| server connectivity with PI SDK     |  |
| server connectivity. If a server is |  |
| connected with the PI SDK, the      |  |
| server is connected with the PI     |  |
| API. The converse does not          |  |
| occur; namely, if a connection is   |  |
| made through the PI API, that       |  |
| connectivity is not provided        |  |
| through the PI SDK. In addition,    |  |
| it is up to the user to maintain    |  |
| the PILOGIN.INI file, used by       |  |
| the PI API, with servers that are   |  |
| in the Known Servers Table          |  |
| maintained by the PI SDK.           |  |

### PI ProcessBook Display

| Punch List Item | Description                                                                                                    | Workaround                                                                                                    |
|-----------------|----------------------------------------------------------------------------------------------------|----------------------------------------------------------------------------------------------------|
|                 | If a display created with PI<br>ProcessBook 2.1 and PI<br>BatchView 2.1 is loaded on a<br>system with PI ProcessBook 2.2<br>or 2.3 without PI BatchView, the<br>PI BatchView symbol displays as<br>a blank box with the name of the<br>symbol. However, if the display is<br>then saved, PI ProcessBook 2.2<br>and 2.3 with PI BatchView 2.1<br>crashes when attempting to open<br>the display. The same display<br>may be opened with PI<br>ProcessBook 2.3 and PI<br>BatchView 3.x. However, the<br>configuration information for the<br>batch trend is lost. | None                                                                                                    |
|                 | The ToolTip of the "Batch Group"<br>drawing toolbar button shows<br>"Batch Trend" if the system was<br>upgraded from PI BatchView 2.1.                                                                                                    | To correct the problem, right-click<br>on the Toolbar area of PI<br>ProcessBook, select<br>"Customize" from the right-click<br>menu, highlight the "Drawing<br>Toolbar" item in the Toolbars list<br>box and click the Reset button.                                                                                            |
|                 | The PI BatchView symbols are not saved when the SVG file format is selected.                                                                                                    | None                                                                                                    |
| 18116OSI8       | Opening ProcessBook displays<br>with a batch group symbol may<br>result in seeing COM Error:<br>8004AF14 description = 'Registry<br>item not found in the collection'<br>source = 'PISDKRegistry.dll'.<br>Additional symptoms are seeing<br>strings containing a GUID in the<br>Connections dialog such as 107<br>{4572DB6F-FB4B-4BA4-92E2-<br>1811DAA61D7B} \1\?0\58<br>{4572DB6F-FB4B-4BA4-92E2-                                                                                                    | This problem is seen when the<br>Automatically add unknown<br>servers option is enabled, but the<br>Resolve network name before<br>adding option is disabled in the<br>Connection Options dialog (File-<br>>Connections->Tools->Options).<br>To resolve the problem, either<br>check both options, or un-check<br>both options. |

| 1811DAA61D7B}                       |  |
|-------------------------------------|--|
| \1\?37473\piservername or 58        |  |
| {4572db6f-fb4b-4ba4-92e2-           |  |
| 1811daa61d7b}                       |  |
| \1\?37473\piservername. The         |  |
| same GUID string may be seen as     |  |
| selected in the servers dropdown    |  |
| list from the Batch Definition      |  |
| dialog. Note that the GUID string   |  |
| may be seen in the batch group      |  |
| symbol's Batch Definition dialog if |  |
| the server is an unknown PI         |  |
| server. However, seeing the GUID    |  |
| in both the Batch Definition dialog |  |
| and the connections dialog is an    |  |
| indication of this problem.         |  |

# PI ProcessBook Display (file) Backward Compatibility

| Punch List Item | Description                                                                                                    | Workaround                                                                                      |
|-----------------|----------------------------------------------------------------------------------------------------|-------------------------------------------------------------------------------------------------|
|                 | You may see the following error<br>on systems running PI BatchView<br>2.1: Unable to exit design mode<br>because control 'pbBatchCriteria'<br>cannot be created. This error<br>message is only seen on systems<br>with PI BatchView 2.1. The error<br>is seen when attempting to load a<br>display with a PI BatchView 3.x<br>BatchGroup symbol on a system<br>with PI ProcessBook 2.3 and PI<br>BatchView 2.1. This problem has<br>been corrected with PI<br>ProcessBook 2.31. | None                                                                                            |
|                 | You may see the following error<br>on systems running PI BatchView<br>2.1: Compile error: Can't find<br>project or library. This error<br>message is only seen on systems<br>with PI BatchView 2.1. The error<br>is seen when attempting to load a<br>display with a PI BatchView 3.x<br>Batch Group symbol on a system<br>with PI ProcessBook 2.2 and PI<br>BatchView 2.1.                                                                                                    | None                                                                                            |
|                 | The Plot Time (or Time Alias)<br>definition from PI BatchView 2.1 is<br>not updated based on the current<br>definition of the Plot Time<br>definition in PI BatchView 3.x. The<br>settings remain as they were<br>defined in PI BatchView 2.1 (or<br>default to relative plot of batch<br>start to batch end, if never edited<br>with PI BatchView 2.1).                                                                                                    | Found in 3.0. No workaround available.                                                          |
|                 | Some displays created with PI<br>BatchView 3.1 Beta are not<br>compatible with PI BatchView 3.0                                                                                                    | Some displays created with PI<br>BatchView 3.1 Beta are not<br>compatible with PI BatchView 3.0 |

| <br>and crash PI ProcessBook if an | and crash PI ProcessBook if an     |
|------------------------------------|------------------------------------|
| attempt is made to open the        | attempt is made to open the        |
| Configure Results dialog from the  | Configure Results dialog from the  |
| Layout tab of the Batch Definition | Layout tab of the Batch Definition |
| dialog. This problem only affects  | dialog. This problem only affects  |
| displays that have a Results table | displays that have a Results table |
| that has been edited using the     | that has been edited using the     |
| Edit button in the Configure       | Edit button in the Configure       |
| Columns dialog of the Beta.        | Columns dialog of the Beta.        |

### Results

| Punch List Item | Description                                                                                                    | Workaround                                                                                                    |
|-----------------|----------------------------------------------------------------------------------------------------|----------------------------------------------------------------------------------------------------|
| SCR# 5746       | Using Edit->Selected item when<br>either the Gantt or Trend is<br>maximized results in the Search<br>and/or Results symbols "bleeding"<br>through the maximized symbol<br>when the definition dialog is<br>closed.                                                                                                    | Found in 3.0. Double-clicking the maximized symbol to minimize it fixes the problem.                                                   |
| SCR# 18624      | The Results table is stretched if its<br>display is opened by double<br>clicking on it (from Windows<br>Explorer, or the desktop) and PI<br>ProcessBook is minimized. The<br>problem is more pronounced the<br>smaller the PI ProcessBook<br>display area is in comparison to<br>the size of the Batch Group<br>symbol. The problem is seen if PI<br>ProcessBook is open and<br>minimized. | Found in 3.1.0. To correct, close<br>and reopen the file.                                                                              |
| SCR# 19653      | The results portion of a Batch<br>Group symbol may be stretched<br>larger than its original size when<br>its display is opened as<br>maximized and the PI<br>ProcessBook display area is<br>small.                                                                                                    | Found in 3.1.0. To workaround<br>this problem, maximize PI<br>ProcessBook (to increase the<br>display area) and reopen the<br>display. |
| SCR# 15509      | The definition of a Tag column in<br>the Results table supports<br>absolute tag references such as<br>'\mypiserver\sinusoid'. If such a<br>column is defined in a PI<br>ProcessBook Display and the user<br>substitutes another PI server<br>(perhaps since the PI server was<br>renamed or migrated to a new<br>machine) that substitution is not<br>supported for the column.            | Found in 3.1.0. The user must<br>manually edit the absolute tag<br>reference in the column.                                            |
| SCR# 20880      | The formats for Start and End<br>Time columns set in the Results<br>(in either symbol configuration or<br>PI BatchView preferences) are not<br>applied to the Results control. The<br>PI ProcessBook time preference<br>(on the Start tab of the PI<br>ProcessBook Preferences dialog)<br>overrides the Start and End Time                                                                 | Found in 3.0. No workaround available.                                                                                                 |

|            | format column preferences.          |                                    |
|------------|-------------------------------------|------------------------------------|
| 12548osi8  | The standard PI PE Expression       | Found in 3.1.0. None               |
|            | syntax used in Expression           |                                    |
|            | columns in the Results Table is     |                                    |
|            | limited in its use of [S] and [E]   |                                    |
|            | placeholders for the start and end  |                                    |
|            | times of a batch item during a      |                                    |
|            | daylight savings change.            |                                    |
|            | Assuming a DST transition at 2:00   |                                    |
|            | am, if either of these placeholders |                                    |
|            | evaluates to a time between         |                                    |
|            | 1:00:00 and 1:59:59 BEFORE the      |                                    |
|            | daylight savings Fall/Autumn        |                                    |
|            | change, the time is interpreted on  |                                    |
|            | the server as being the same time   |                                    |
|            | AFTER the change. In this case,     |                                    |
|            | the times evaluated are incorrect   |                                    |
|            | by the daylight savings difference  |                                    |
|            | (usually 1 hour).                   |                                    |
|            | There is a problem with loading a   | The display can be fixed by        |
|            | display with a BatchGroup that      | loading it into PI BatchView 3.1,  |
|            | was created using the PI            | removing the columns that have     |
|            | BatchView 3.1 beta into PI          | captions defined, saving the       |
|            | BatchView 3.0.x. If the             | display, re-adding the columns     |
|            | BatchGroup's Results table is       | and their captions and then saving |
|            | visible and one or more of its      | the display again.                 |
|            | columns have a caption defined,     |                                    |
|            | then attempting to open the         |                                    |
|            | Configure Results dialog from the   |                                    |
|            | Layout tab in the BatchGroup        |                                    |
|            | Deminition dialog causes the dialog |                                    |
|            | Evicting displays created with DI   | Lindete existing displays to use   |
|            | Existing displays created with PI   | the new pleashelders               |
|            | the expression column type with     | the new placeholders.              |
|            | the placebolders "ISI" or "IEI"     |                                    |
|            | show an orror in each call of the   |                                    |
|            | show an enor in each cell of the    |                                    |
|            | "[S]" and "[E]"                     |                                    |
|            |                                     |                                    |
|            | The instruction at " " referenced   | The error occurs after PI          |
| 000# 00705 | memory at "". The memory            | ProcessBook has finished saving    |
| SCR# 22735 | could not be "written"              | and is shutting down. The error    |
|            | Error message is seen closing       | can be ignored.                    |
|            | ProcessBook after launching the     |                                    |
|            | dialog to Edit Column Attributes    |                                    |
|            | from the Configure Results dialog.  |                                    |
|            |                                     |                                    |

### Search

| Punch List Item | Description                                                                                                    | Workaround                              |
|-----------------|----------------------------------------------------------------------------------------------------|-----------------------------------------|
| SCR# 21625      | Clicking some areas of the Search<br>symbol (in run mode) does not<br>select the Batch Group symbol.                                                          | None                                    |
| SCR 21626       | In some cases, the batch group<br>symbol's Build mode right click<br>menu appears when right-clicking<br>on some areas of the Search<br>symbol (in run mode). | Found in 3.0 . No workaround available. |

|            | The value "*-2 min" is not<br>accepted as a valid "time from" or<br>"time to" in PI BatchView<br>searches. Use "*- 2 m" or "*-2<br>minutes" as a substitute.                                                                                                    | Found in 3.0 . No workaround available.                                                                                                    |
|------------|----------------------------------------------------------------------------------------------------|----------------------------------------------------------------------------------------------------|
| SCR# 5746  | Using Edit->Selected item when<br>either the Gantt or Trend is<br>maximized results in the Search<br>and/or Results symbols "bleeding"<br>through the maximized symbol<br>when the definition dialog is<br>closed.                                                                                                    | Double-clicking the maximized<br>symbol to minimize it fixes the<br>problem.                                                                  |
| SCR# 7752  | The Search controls show up with<br>black areas in the PI ProcessBook<br>print preview. The print functions<br>correctly.                                                                                                    | Found in 3.0. None                                                                                                    |
| SCR# 16276 | Lost "Redo Search Criteria<br>change" action from redo queue.<br>Problems have been identified<br>with undo operations associated<br>with changing the Include state of<br>the search on the display. For<br>example, if you change the<br>Include option (Running,<br>Completed, Both) on the display,<br>select Undo Search Criteria<br>change, and click on the undo<br>drop-down list to view the undo<br>queue, the "Redo Search Criteria<br>change" option is lost. | Found in 3.0. None                                                                                                    |
| SCR# 18162 | Layout problems have been<br>noticed with long Custom Names<br>for the "Search Criteria". The<br>problems result in the server pick<br>list not being seen on the Batch<br>Definition dialog and on the<br>Search Symbol.                                                                                                    | Found in 3.1.0 Care should be<br>taken in assigning long Custom<br>Names for the "Search Criteria"<br>Custom Names to avoid layout<br>issues. |
| SCR# 13294 | When resizing a PI<br>ProcessBook display to sizes<br>less than 100% using the Zoom<br>property, the Search symbol<br>does not decrease in size<br>proportionately. This may result<br>in overlap with other symbols.<br>This may also be evident when<br>viewing the display in PI<br>ActiveView.                                                                                                    | Found in 3.0 . To avoid this<br>issue, leave extra space below<br>the Search symbol in the<br>display.                                        |
| 11117 OSI8 | Windows long date format is<br>not accepted as a valid format<br>for search times. For example,<br>"Tuesday, May 23, 2006 4:00<br>AM" returns an error.<br>In general, ProcessBook<br>accepts the Windows Short<br>Date format configured on the<br>computer where ProcessBook<br>is running.                                                                                                    | Found in 3.0 If you remove the<br>commas, as in "Tuesday May<br>23 2006 4:00 AM", this date<br>format is accepted.                            |

### Setup/Uninstall

| Punch List Item | Description                                                                                                    | Workaround                                                                                                    |
|-----------------|----------------------------------------------------------------------------------------------------|----------------------------------------------------------------------------------------------------|
|                 | If you are upgrading from a<br>version of the PI SDK prior to<br>1.3.1.225, you may observe the<br>following behavior. When<br>installing PI BatchView, Windows<br>Installer opens a background<br>dialog box for a portion of the<br>installation, then a progress bar,<br>then another Windows Installer<br>dialog. The Windows Installer<br>dialogs have only a cancel button.<br>When the install is complete, all<br>the windows close. This problem<br>does not happen on a new<br>installation of the PI SDK.                                                                                | None                                                                                                    |
|                 | When PI BatchView is uninstalled,<br>the Excel Add-in is not removed<br>from Microsoft Excel's add-in list.<br>When Excel is opened after a PI<br>BatchView uninstall, an error is<br>displayed stating that the PI<br>BatchView add-in (PIBVExcel.xla)<br>cannot be found.                                                                                                    | To resolve this error:<br>Select "Add Ins" from the Tools<br>menu of Excel.<br>Clear the Pibvexcel checkbox.                                                                                                    |
| SCR 22197       | After installing PI BatchView on<br>Windows Vista the user sees an<br>error when opening the Control<br>Panel\Programs and Features,<br>and right-clicking on PI<br>BatchView, choosing "Change",<br>then choosing either "Repair" or<br>"Remove" on the PI BatchView<br>version 3.1.1.1 Setup Dialog. The<br>system attempts to perform the<br>action and then encounters the<br>error: "Error 1606. Could not<br>access network location NULL."<br>This happens only when using<br>Windows Vista and only when the<br>User Account Control in the<br>Control Panel\User Accounts is<br>turned on. | Found in 3.1.1 One workaround<br>is to open the User Accounts in<br>the Control Panel and turn User<br>Account Control off. Alternately,<br>the user can select "Repair" or<br>"Uninstall" directly from the right-<br>click PI BatchView menu in<br>Control Panel\Programs and<br>Features without choosing<br>"Change" and the action performs<br>without error. |

### Trend

| Punch List Item | Description                                                                                                    | Workaround                         |
|-----------------|----------------------------------------------------------------------------------------------------|------------------------------------|
|                 | Phase and Step markers (a PI<br>BatchView 2.1 feature) are no<br>longer supported. The Gantt chart<br>replaces and expands upon this<br>functionality. | Found in 3.0. None                 |
| SCR# 19635      | If there are too many traces on the                                                                                                    | Found in 2.1. Increase the size of |

|            | trend, the trend may not be able to                                                                                                    | the trend until the cursor can be                                                                                                |
|------------|----------------------------------------------------------------------------------------------------|----------------------------------------------------------------------------------------------------|
|            | there is not enough room to show all the trace values).                                                                                                    | the Gantt, but not seen on the<br>trend, double-click on the trend (in<br>run mode) to maximize the trend<br>and see the cursor. |
| SCR# 17794 | Non-fixed time units behave the<br>same as fixed. The time units are<br>defined in the Plot Time frame of<br>the Settings tab on the Batch<br>Definition dialog. Non-fixed time<br>units should allow the plot to use a<br>smaller time unit as the plot is<br>zoomed into smaller time ranges.<br>Only fixed time units should<br>remain in the specified time units<br>as the plot is zoomed into a<br>smaller time range.                                                                                                    | Found in 3.1.0 None                                                                                                    |
| SCR# 6430  | The PI ProcessBook Change<br>Time Range dialog and Scroll<br>Time toolbar item do not affect<br>either the Gantt or Trend symbols.<br>The One Time Period Forward<br>and One Time Period Back<br>features only affect the Trend after<br>it has been zoomed to a smaller<br>time range (from a click and drag<br>action on the plot area of the<br>trend).                                                                                                    | Found in 3.0. None                                                                                                    |
| SCR# 27130 | The batch trend does not<br>currently show trace data from<br>AF datasets. Problem identified<br>with AF dataset version 2.0.0.1<br>(installed with PI ProcessBook<br>3.1) and the AF dataset<br>included with the AF Modeler<br>version 1.2.0.                                                                                                    | Found in 3.13. None                                                                                                    |
| SCR# 27169 | Improper trace alignment can be<br>seen on a batch trend on when<br>the Gantt contains data from two<br>different PI servers and each has<br>a different Time Zone (and/or<br>daylight saving time difference).<br>The problem is only seen when<br>the trend contains trace data from<br>only one of the PI servers. For<br>example a Batch Group is<br>configured to search for<br>PIUnitBatch objects with unit<br>name "reactor1" and the alias<br>"temp" is assigned. The search<br>must be against two PI servers<br>(each in a different time zone).<br>The alignment problem is seen if<br>reactor1 PIUnitBatch objects are<br>found on both PI servers, but the<br>temp alias can only be resolved<br>against the PIUnitBatch objects<br>from one of the PI servers. | Found in 3.11. None                                                                                                    |

### Update Batch Query

| Punch List Item | Description                                                                                                    | Workaround |
|-----------------|----------------------------------------------------------------------------------------------------|------------|
| -               | There are two types of logic used<br>to update the query results. The<br>two types are (1) based on server<br>events and (2) based on polling<br>the server for updates. The<br>preferred method is based on<br>server events and is used when<br>possible. Due to performance<br>issues, the server event method<br>cannot always be used. In which<br>case, polling is used. Server<br>events are used with PI 3 servers<br>for:<br>PIBatch searches.<br>PIUnitBatch searches, where<br>specific units are specified for the<br>unit, for example<br>"\\pi\plant\reactor7". If masks are<br>used, such as a "*" or "reactor7"<br>or "reactor*", polling is used for<br>query updates.                                                                                                    |            |
|                 | Limitations of polling for server<br>updates:<br>For the purpose of performance,<br>the refresh logic checks for<br>updates less frequently for<br>expensive queries. For each<br>second that a query takes, the<br>refresh logic waits a minimum of<br>65 seconds before checking<br>again. Most update queries are<br>not that expensive; exceptions<br>include:<br>Queries for "The first n" batch<br>records.<br>Queries for completed batches<br>that Start between To Time and<br>From Time.<br>Queries against PI servers that<br>have a slow response time.<br>If a batch object (PIBatch,<br>PIUnitBatch) is added on the PI<br>Server after its start time, the<br>refresh logic most likely does not<br>see it. The reason for this is that<br>the logic is constantly checking<br>(based on the query used) for top<br>level query objects (PIBatch,<br>PIUnitBatch) that started in the<br>last few seconds. Unless the<br>batch item has a start time that is<br>at the same time or after it is<br>added to the database, refresh<br>query logic does not find it. Click |            |

|            | Revert Time Range or run the<br>search again to see these<br>batches.<br>If an EvalDelay is used with<br>pibagen, then the user needs to<br>click "Revert Time Range" or run<br>the search again to see new<br>running batches.                                                                                                    |  |
|------------|----------------------------------------------------------------------------------------------------|--|
|            | Limitations of Batch Subsystem<br>(BSS) event updates:<br>Unless the PIUnitBatch objects<br>are generated by the Batch<br>Database (BDB), no events are<br>received from the PI server<br>when the PIUnitBatch changes.<br>PI BatchView gets updates for<br>BSS generated PIUnitBatches<br>by periodically retrieving the<br>data from the PI server.<br>Because this is process<br>intensive, only the running<br>PIUnitBatches are updated.<br>BDB generated PIUnitBatches<br>in the same batch group<br>continue to receive update<br>events from the server. |  |
| SCR# 15812 | Results records that are marked<br>as invisible on the Batch Definition<br>dialog do not receive any updates<br>on the display.                                                                                                    |  |
| SCR# 16074 | If a running batch record is<br>anchored on the Batch Definition<br>dialog and OK is clicked to exit the<br>dialog after the batch has<br>completed, the batch object<br>shows as running on the display.<br>"Revert time ranges" does not<br>correct this problem.                                                                                                    |  |

# VBA/Type Library for PI BatchView

| Punch List Item | Description                                                                                                    | Workaround |
|-----------------|----------------------------------------------------------------------------------------------------|------------|
| -               | The BatchTrend object<br>(IDualBatchTrend interface) of the<br>PIBTPB type library (btrend.tlb)<br>has a binary incompatibility with PI<br>BatchView version 2.1's type<br>library. The properties and<br>methods Rotation, Visible,<br>Enabled, EnableScript,<br>CreateMultiState and FlipType<br>were added to the interface. This<br>issue does not affect VBA code,<br>only code that is compiled against<br>the type library. To maintain<br>backward compatibility with PI | None       |

| BatchVew 2.1, complet Using the       PI BatchVew 2.1, type library.       SCR# 18451     The Trend and BatchGroup fire the<br>whenever an event occurs that<br>might change the time range. The<br>current logic does nothing to filter<br>out fining events when the new<br>time range is the same as the old.     None       SCR# 18456     MouseCut, MouseOver and<br>ToolTipText events are defined for<br>the Gantt symbol, but are never<br>fired. The same events are not<br>defined for the Group or Batch<br>Trend symbols.     None       SCR# 17260     When the BatchTrend DropCursor<br>event is fired, the cursor parameter<br>is not correctly initialized before<br>the event is fired. This situation<br>results in:<br>DroppedCursor.Values.Count has<br>a count of 0 the very first time the<br>cursor is dropped.<br>DroppedCursor.Time always has<br>the time of the previous cursor<br>position. If dropped for the first<br>time, the time is 1/1/1970 12:00<br>am, GMT.<br>DroppedCursor.Values collection<br>contains the cursor values<br>from the previous cursor op point.<br>The BatchTrend.Cursors collection<br>also contains the cursor values<br>from the previous location.<br>If you want the cursor values<br>after the DroppedCursor values<br>after the DroppedCursor values<br>after the DroppedCursor object after the event<br>was fired. For example:<br>Private Sub<br>BatchTrend_DropCursor (<br>ByVal DroppedCursor As       PIBTPB.IDualCursor<br>Private Sub<br>BatchTrend_DropCursor (<br>ByVal DroppedCursor As       PIBTPB.IDualCursor<br>PurpedCursor<br>Bay Sub<br>DroppedCursor<br>ByVal Time As String)<br>Set LastDrop =<br>DroppedCursor<br>End Sub<br>Display DataDpdate () |            | Datah View 0.4 commile weine the                                                                                                    |                                       |
|----------------------------------------------------------------------------------------------------|------------|----------------------------------------------------------------------------------------------------|---------------------------------------|
| SCR# 18451       The Trend and BatchGroup fire the<br>TimeRangeChanged event<br>whenever an event occurs that<br>might change the time range. The<br>current logic does nothing filter<br>out filing events when the new<br>time range is the same as the old.       None         SCR# 18456       MouseOut, MouseOver and<br>ToolTipText events are defined for<br>the Gant symbol, but are never<br>fired. The same events are not<br>defined for the Group or Batch<br>Trend symbols.       None         SCR# 17260       When the BatchTrend.DropCursor<br>event is fired, the cursor parameter<br>is not correctly initialized before<br>the event is fired. This situation<br>results in:<br>DroppedCursor.Values.Count has<br>a count of 0 the very first time the<br>cursor is dropped.       Workaround identified in<br>description.         DroppedCursor.Values.Count has<br>a count of 0 the very first time the<br>cursor is dropped.       DroppedCursor.Values collection<br>contains the values of the traces at<br>the previous cursor<br>position. If dropped for the first<br>time, the time is 1/1/1970 12:00<br>am, GMT.       DroppedCursor.Values collection<br>contains the values of the traces at<br>the previous location.<br>If you want the cursor values<br>from the previous collection<br>completes. Either use a timer or<br>Display.DataUpdate event to look<br>at the Cursor object after the event<br>was fired. For example:<br>Private Sub<br>BatchTrend1_DropCursor (<br>ByVal DroppedCursor As<br>FIEBTPB.IDualCursor<br>Private Sub<br>BatchTrend1_DropCursor (<br>ByVal DroppedCursor As<br>FIEBTPB.IDualCursor<br>End Sub<br>Private Sub<br>Display.DataUpdate ()                          |            | PI BatchView 2.1, compile using the PI BatchView 2.1 type library.                                                                                                    |                                       |
| SCR# 18456       MouseOut, MouseOver and<br>ToolTipText events are defined for<br>the Ganti symbol, but are never<br>fired. The same events are not<br>defined for the Group or Batch<br>Trend symbols.       None         SCR# 17260       When the BatchTrend.DropCursor<br>event is fired, the cursor parameter<br>is not correctly initialized before<br>the event is fired. This situation<br>results in:<br>DroppedCursor.Values.Count has<br>a count of 0 the very first time the<br>cursor is dropped.<br>DroppedCursor.Time always has<br>the time of the previous cursor<br>position. If dropped for the first<br>time, the time is 1/1/1970 12:00<br>am, GMT.<br>DroppedCursor values collection<br>contains the values of the traces at<br>the previous cursor collection<br>also contains the cursor values<br>from the previous cursor values<br>after the DroppedCursor event<br>completes. Either use a timer or<br>Display.DataUpdate event to look<br>at the Cursor object after the event<br>was fired. For example:<br>Private LastDrop As         PIBTPB.IDualCursor<br>Private Sub<br>BatchTrend1_DropCursor (<br>ByVal DroppedCursor As<br>FIBTPB.IDualCursor<br>Private Sub<br>BatchTrend1_DropCursor (<br>DroppedCursor<br>End Sub<br>Private Sub<br>Display DataUpdate ()                                                                                                    | SCR# 18451 | The Trend and BatchGroup fire the<br>TimeRangeChanged event<br>whenever an event occurs that<br>might change the time range. The<br>current logic does nothing to filter<br>out firing events when the new<br>time range is the same as the old.                                                                                                    | None                                  |
| SCR# 17260       When the BatchTrend.DropCursor<br>event is fired, the cursor parameter<br>is not correctly initialized before<br>the event is fired. This situation<br>results in:<br>DroppedCursor.Values.Count has<br>a count of 0 the very first time the<br>cursor is dropped.       Workaround identified in<br>description.         DroppedCursor.Values.Count has<br>a count of 0 the very first time the<br>cursor is dropped.       DroppedCursor.Values.Count has<br>a count of 0 the very first time the<br>cursor is dropped.         DroppedCursor.Values collection<br>position.       for the previous cursor<br>position.       for the previous cursor<br>position.         DroppedCursor.Values collection<br>contains the values of the traces at<br>the previous cursor drop point.       The BatchTrend.Cursors collection<br>also contains the cursor values<br>from the previous location.         If you want the cursor values<br>after the DroppedCursor values<br>after the DroppedCursor values<br>after the DroppedCursor values<br>after the DroppedCursor reample:<br>Private LastDrop As         PIBTPB.IDualCursor       Private Sub<br>BatchTrend1_DropCursor (<br>EyVal DroppedCursor As         PIBTPB.IDualCursor,<br>ByVal Time As String)<br>Set LastDrop =<br>DroppedCursor         End Sub<br>Private Sub<br>Display DataUpdate()                                                                                                    | SCR# 18456 | MouseOut, MouseOver and<br>ToolTipText events are defined for<br>the Gantt symbol, but are never<br>fired. The same events are not<br>defined for the Group or Batch<br>Trend symbols.                                                                                                    | None                                  |
| Dim x As<br>PIBTPB.IDualCursor                                                                                                    | SCR# 17260 | When the BatchTrend.DropCursor<br>event is fired, the cursor parameter<br>is not correctly initialized before<br>the event is fired. This situation<br>results in:<br>DroppedCursor.Values.Count has<br>a count of 0 the very first time the<br>cursor is dropped.<br>DroppedCursor.Time always has<br>the time of the previous cursor<br>position. If dropped for the first<br>time, the time is 1/1/1970 12:00<br>am, GMT.<br>DroppedCursor.Values collection<br>contains the values of the traces at<br>the previous cursor drop point.<br>The BatchTrend.Cursors collection<br>also contains the cursor values<br>from the previous location.<br>If you want the cursor values at the<br>new location, look at the values<br>after the DroppedCursor event<br>completes. Either use a timer or<br>Display.DataUpdate event to look<br>at the Cursor object after the event<br>was fired. For example:<br>Private LastDrop As<br>PIBTPB.IDualCursor<br>Private Sub<br>BatchTrend1_DropCursor(<br>ByVal DroppedCursor As<br>PIBTPB.IDualCursor,<br>ByVal Time As String)<br>Set LastDrop =<br>DroppedCursor<br>End Sub<br>Private Sub<br>Display_DataUpdate()<br>Dim x As<br>PIBTPB.IDualCursor | Workaround identified in description. |

|            | Nothing) Then                                                                                                    |                                                                                                    |
|------------|----------------------------------------------------------------------------------------------------|----------------------------------------------------------------------------------------------------|
|            | For Fach i In                                                                                                    |                                                                                                    |
|            | LastDrop Values                                                                                                    |                                                                                                    |
|            | Dabum Drint i Time                                                                                                    |                                                                                                    |
|            | Debug.Print i.Time,                                                                                                    |                                                                                                    |
|            | 1.Value                                                                                                    |                                                                                                    |
|            | Next                                                                                                    |                                                                                                    |
|            | Set LastDrop = Nothing                                                                                                    |                                                                                                    |
|            | End If                                                                                                    |                                                                                                    |
|            | End Sub                                                                                                    |                                                                                                    |
|            |                                                                                                    |                                                                                                    |
|            |                                                                                                    |                                                                                                    |
| SCR# 18723 | The Batch Frend.BackgroundColor<br>property does not update batch<br>trend's background color until the<br>trend is reverted. To workaround<br>this problem either revert the trend | Workaround identified in description.                                                                   |
|            | after setting the color. Or, use<br>BatchTrendDef.Formats.Elements(<br>pibyEBackGround) to change the                                                                               |                                                                                                    |
|            | background color. For example:                                                                                                    |                                                                                                    |
|            | ChangeBackground()                                                                                                    |                                                                                                    |
|            | Dim newDefinition As                                                                                                    |                                                                                                    |
|            | BatchTrendDef                                                                                                    |                                                                                                    |
|            | Set newDefinition =                                                                                                    |                                                                                                    |
|            | Set newberinitition                                                                                                    |                                                                                                    |
|            | BatchTrend.GetDefinitio                                                                                                    |                                                                                                    |
|            | Dim olom Ac olomont                                                                                                    |                                                                                                    |
|            | Set elem = _                                                                                                    |                                                                                                    |
|            | newDefinition.Format.El                                                                                                    |                                                                                                    |
|            | ements(_                                                                                                    |                                                                                                    |
|            | pibvFBackGround )                                                                                                    |                                                                                                    |
|            | elem.Color =                                                                                                    |                                                                                                    |
|            | pibvWhite                                                                                                    |                                                                                                    |
|            | BatchTrend.SetDefinitio                                                                                                    |                                                                                                    |
|            | n _                                                                                                    |                                                                                                    |
|            | newDefinition                                                                                                    |                                                                                                    |
|            | End Sub                                                                                                    |                                                                                                    |
| SCR# 18724 | Moving the BatchGroup symbol,<br>using the Top or Left properties,<br>does not always erase the batch                                                                               | To workaround this issue, call<br>Application.Refresh after moving<br>the symbol to redraw the display. |
|            | Gantt and Trend in the old location                                                                                                    | The Refresh function should be<br>used sparingly, since it may affect<br>performance.<br>Sub            |
|            |                                                                                                    | BatchGroup1.Top =<br>BatchGroup1.Top-500<br>BatchGroup1.Applicatio<br>n.Refresh<br>End Sub              |
|            |                                                                                                    |                                                                                                    |

|            |                                  | 1                               |
|------------|----------------------------------|---------------------------------|
| SCR# 19941 | The BatchGantt.SetTimeRange      | The                             |
|            | method does not correctly set    | BatchGroup.SetTimeRange         |
|            | the Gantt's time scale. Calling  | function properly sets the time |
|            | this method results in the Gantt | range of its contained Gantt    |
|            | bars' width and location not     | and trends.                     |
|            | agreeing with the time scale     |                                 |
|            | displayed on the X axis.         |                                 |
| SCR# 20181 | Problems have been identified    | None                            |
|            | with the StartTime and           |                                 |
|            | EndTime properties on the        |                                 |
|            | BatchGantt and BatchGroup        |                                 |
|            | symbol. The BatchGroup           |                                 |
|            | StartTime and EndTime            |                                 |
|            | properties are always the same   |                                 |
|            | as the first contained           |                                 |
|            | BatchTrend, i.e.,                |                                 |
|            | BatchGroup, Trends, Item(1), If  |                                 |
|            | there are no BatchTrends, the    |                                 |
|            | StartTime and EndTime            |                                 |
|            | properties of the BatchGroup     |                                 |
|            | are blank. The BatchGantt        |                                 |
|            | StartTime and EndTime            |                                 |
|            | properties are less reliable and |                                 |
|            | should be avoided                |                                 |
|            | Efforts have been taken to       | None                            |
|            | minimize the effect of PI        |                                 |
|            | BatchView 3 x on existing VBA    |                                 |
|            | code with PI BatchView 2.1       |                                 |
|            | displays However some            |                                 |
|            | methods no longer function in    |                                 |
|            | version 3 x. This is mostly due  |                                 |
|            | to the fact that batch alignment |                                 |
|            | is treated differently with PI   |                                 |
|            | BatchView 3 x There are no       |                                 |
|            | migration issues moving from     |                                 |
|            | version 3.0 to version 3.1       |                                 |
|            | The VBA BatchAlign event         |                                 |
|            | does not fire with PI Batch/iew  |                                 |
|            | 3 v                              |                                 |
|            | The definition of property       |                                 |
|            | BatchFormat ShowTraceMarke       |                                 |
|            | rs has changed. If the value is  |                                 |
|            | 0 trace data markers are not     |                                 |
|            | displayed (off). If the value is |                                 |
|            | not 0 trace data markers are     |                                 |
|            | displayed (op) Phase and Data    |                                 |
|            | markers are no longer            |                                 |
|            | supported                        |                                 |
|            | The property                     |                                 |
|            | PotobTrondDof Format ShowD       |                                 |
|            | atch Markers is issued (when     |                                 |
|            | atoniviarkers is ignored (when   |                                 |
|            |                                  |                                 |
|            | The Diet Time (or Time Alice)    |                                 |
|            | definition from DL Databy/jour   |                                 |
|            | definition from PI BatchView     |                                 |

| r |                                                                                                    | 1    |
|---|----------------------------------------------------------------------------------------------------|------|
|   | <ul> <li>2.1 is ignored when upgrading<br/>the display to PI BatchView 3.x.<br/>The plots default to relative,<br/>plotting from batch start to<br/>batch end. Any changes made<br/>in PI BatchView 3.x are saved,<br/>but only for future use with PI<br/>BatchView 3.x. If the display is<br/>consequently read with PI<br/>BatchView 2.1, the old<br/>definition (as defined in PI<br/>BatchView 2.1) is used.</li> <li>When a PI BatchView 2.1<br/>display is opened, all<br/>BatchTrend symbols are<br/>converted to a BatchGroup<br/>symbol containing the<br/>BatchTrend. The BatchGroup<br/>symbol maintains the name of<br/>the original symbol and the<br/>contained BatchTrend's name<br/>is the same as the BatchGroup<br/>with the prefix "BV21_". For<br/>example, a PI BatchView 2.1<br/>display has a symbol called<br/>BatchTrend4. When opened in<br/>PI BatchView 3.x, the display<br/>has both a BatchTrend4 (the<br/>Batch Group) and<br/>BV21_BatchTrend4 (the Batch<br/>Trend) a umbal</li> </ul> | None |
|   | VBA code written against PI<br>BatchView 2.1 to add a batch<br>trend now adds a batch group<br>symbol. For compatibility, the<br>first batch trend is referenced<br>when accessing a BatchGroup<br>object with a BatchTrend<br>variable.<br>Dim sym As Symbol<br>Dim bt As BatchTrend<br>Dim bg As BatchGroup<br>Set sym =<br>Symbols.Add(21)<br>Debug.Print "sym.type="<br>& sym.Type<br>'output: sym.Type=21<br>Set bt = sym ' Gets the<br>first trend in the<br>batch group.<br>Debug.Print "bt.Type="<br>& bt.Type<br>'output: bt.Type=21<br>Set bg = sym<br>Debug.Print "bg.Type="                                                                                                    | None |

| & bg.Type<br>'output: bg.Type=21                                                                                                    |      |
|----------------------------------------------------------------------------------------------------|------|
| When upgrading a PI<br>BatchView 2.1 display, the VBA<br>call:<br>ThisDisplay.Symbols.Item("Bat<br>chTrend1") finds the Batch<br>Group symbol converted from<br>the PI BatchView 2.1 Batch<br>Trend symbol called<br>"BatchTrend1". The "Type"<br>property of a BatchGroup is 21<br>(the PI BatchView 2.1<br>BatchTrend.type property is<br>also 21). The "Type" property<br>of a PI BatchView 3.0<br>BatchTrend is 26. For example:<br>Dim bt As BatchTrend<br>Set bt =<br>Symbols ("BatchTrend1")<br>Debug.Print "bt.Type="<br>& bt.Type<br>'output: bt.Type=21 | None |
| <pre>Set bt = Symbols("BV21_BatchTren d1") Debug.Print "bt.Type=" &amp; bt.Type 'output: bt Type=26</pre>                                                                                                    |      |

### Windows XP Problems

(only observed when running PI BatchView on Windows XP)

| Punch List Item | Description                                                                                                    | Workaround |
|-----------------|----------------------------------------------------------------------------------------------------|------------|
| SCR# 21628      | The Gantt scrollbar does not use the Windows XP format.                                                                                                    | None       |
| SCR# 5198       | Several of the buttons on the<br>Batch Definition dialogs appear in<br>a 3-D style on Windows XP. The<br>display and PI BatchView dialogs<br>will be changed to use a<br>consistent "Windows XP" style in<br>a future release. | None       |
| SCR# 5130       | Portions of the background on the<br>Batch Definition dialog are a<br>different color than the rest of the<br>dialog.                                                                                                    | None       |

| Abbreviation | Product             |
|--------------|---------------------|
| PB           | PI ProcessBook      |
| PT           | PI ProcessTemplates |

### Setup

### **Operating Systems**

This release supports Windows XP, Windows 2003, Windows Vista, Windows 2008, and Windows 7 and Windows 8.

### **System Prerequisites**

For PI ProcessBook features, you must be running PI ProcessBook version 3.1 or later.

For the PI BatchView 3.x Microsoft Excel add-in, you must be running Microsoft Excel XP or later.

The PI Server from which batch records are to be retrieved must be version 3.3.362.47 (3.3 SR2) or greater to support PI BatchView.

To view existing batch data stored in the Batch Subsystem in PI BatchView 3.x, you must first create copies of the units from the pibaunit table into the Module Database. This step is described in the document Batch Database Support of the PI Batch Subsystem found on the OSIsoft Tech Support website. See the section of the document titled "Accessing Batch Subsystem Batches via the PI SDK" for a step-by-step procedure.

OSIsoft Prerequisite Kits are available in three packages that verify and install the needed operating system prerequisites:

**Online** (Recommended): For installation on a computer connected to the internet. This kit connects to Microsoft sites in order to download .NET Framework 3.5 for the operating system on which it is run. This is a bootstrapper kit that is much smaller than the Standalone kit.

**Standalone** (Recommended): For installation on a computer that *cannot* connect to Microsoft sites, or for installations where such connection is not desirable. This is a full redistributable kit that is much larger than the Online kit.

**Legacy**: This kit should only be used for installation on older operating systems where the OSIsoft products do not require .NET Framework 3.5.

All three Prerequisite Kits contain both 32-bit and 64-bit installation redistributables. See the Prerequisites Product Pages on the OSIsoft Tech Support Web site to determine which MS Operating System prerequisites you need: http://techsupport.osisoft.com/Products/Prerequisite+Kits/Prerequisite+Kits+Overview.htm

#### **Distribution Kit Files**

The PI BatchView is delivered as a self-extracting zip file named BatchView\_2012\_.exe. This file contains:

- BatchView\_Setup.MSI
- BatchView\_Setup.mst
- dotnet20Setup.dll
- MDACSetup.dll
- MSRuntimes.msi
- MSRuntimes\_318.msi
- msxmlSetup.dll
- PatchDLL.dll
- PI BatchView 2012 Release Notes.pdf
- Pibufss.msi
- pisdk.msi
- pisdk.mst
- pisdk\_x86\_1.4.0.418.msp
- PISDKRegistryPermissionFix\_WI65835.dll
- ScriptingRuntimeSetup.dll
- Setup.exe
- setup.ini
- SetupUtils.dll
- silent.ini
- WindowsInstallerSetup.dll

PI SDK is version 1.4.0.418

### Installation and Upgrade

Because the setup program needs to write entries to shared portions of the registry and copy files to the system directory, you must run setup.exe while logged into the system as a user with Administrator privileges. As with all setup programs, it is advisable to close other applications during the setup process.

• Install PI ProcessBook version 3.1.0.0 or later. Note that earlier versions of PI ProcessBook are not supported for this version of PI BatchView, but you can use displays created in those versions.

• Install PI BatchView version 3.1.5 The setup program is an integrated package to install PI BatchView as well as other Windows and PI component software needed to run PI BatchView. All of the components are listed on the Setup Welcome screen along with a note on whether they need to be installed or upgraded. All component installations are run in the sequence listed in the Setup Welcome; they are run silently when possible. When feasible, all system reboots are saved until the completion of the entire installation to avoid repeated reboots to the system.

If the Windows Installer component needs to be installed, this component installation is run silently. Unfortunately, the system does not show an hourglass when the Windows Installer component setup is running, so it may appear to users that the system is hung during this portion of the setup. The setup is functioning correctly even when the hourglass does not appear.

When the Microsoft Data Access Components (MDAC) need to be installed, the user is advised that the system needs to be rebooted upon completion of the installation of this component. Although this message suggests that the reboot occurs immediately, it does not happen until the very end of the entire installation.

• Sometimes the setup program needs to display a dialog box with a message to the user and, in most cases, that window appears on top of all other open windows on the computer. In some cases, a dialog box is hidden behind another open window. You can select the window from the task bar at the bottom of the screen in order to bring it to the top. Once you bring the window to the top and respond, the installation continues normally.

**Note:** Administrative (network shared) setup of PI BatchView 3.1 is not supported. Both PI ProcessBook and PI BatchView must be installed locally in order for PI BatchView to function correctly.

### **Upgrading from a Previous Version**

#### General

Migration from PI BatchView 2.1 to 3.x has been designed to be as seamless as possible. However, because of the advances in storing batches on the PI server, the client tools for viewing batch data have been improved and behaviors have changed. Therefore, the experience of working with batch-driven display is different, but offers more functionality than in the older versions.

Upgrades from prior versions of PI BatchView 3.1.x to the most current version of PI BatchView are supported by the setup program. Upgrades from older versions of PI BatchView (3.0 and below) require the manual step of uninstalling the old version before running the PI BatchView setup kit.

If you wish to upgrade from a timeout version of this software, follow the instructions for Downgrading to an Earlier Version.

#### **Excel Addin**

This version of PI BatchView ships with both the new version (3.1) and the previous version (2.1) of the Excel add-in.

• The 2.1.1.2 version of the Excel add-in is included to support existing spreadsheets having BatchQuery and UnitAliasQuery functions. This version remains unchanged from

the PI BatchView 3.0.3 release. This add-in must be manually added to Excel if required. From Excel's Tools->Add-ins menu, choose "PI-BatchView" or browse to pibat32.xla in the \pipc\batch directory.

• The new Excel add-in provides new functions to fully support the PI Batch Database and can be loaded side-by-side with the version 2.1 add-in, if desired. This add-in is automatically added to Excel during the installation of PI BatchView 3.1. This add-in contains two add-ins listed in Excel: "PI BatchView for Excel" and "PIBVExcel.Functions." Both are required for version 3.1 of the Excel add-in to work properly.

### **Downgrading to an Earlier Version**

Downgrading PI BatchView requires that you uninstall PI BatchView 3.1 and PI ProcessBook. Since uninstall does not remove some of its files, they must be manually deleted before reinstalling PI BatchView and PI ProcessBook.

#### Steps for downgrading:

- 1. Uninstall PI BatchView 3.1.
- 2. Delete the Program Files\pipc\batch directory
- 3. Uninstall PI ProcessBook (if it was installed). Optionally, you may:
  - a. Delete Program Files\PIPC\procbook\btrend32.dll.
  - b. ) Delete Program Files\PIPC\procbook\btrend.tlb.
  - c. Delete all files in the Program Files\PIPC\Batch directory.
  - d. Repair the PI ProcessBook installation.
- 4. Install PI ProcessBook (if desired).
- 5. Install the desired version of PI BatchView.

### **Uninstalling PI BatchView**

PI BatchView can be removed from your system by selecting it for removal in the Add/Remove Programs utility in the Control Panel for Windows XP, and 2003, or the Programs and Features Control Panel for Windows Vista and 2008 Server. You must have administrator privileges on your machine to successfully uninstall PI BatchView on Windows XP or Windows 2003 Server.

# List of Files Installed During Setup

| Directory                      | File                                           | File Version | Assembly Version |
|--------------------------------|------------------------------------------------|--------------|------------------|
|                                |                                                |              |                  |
| C:\Program<br>Files\PIPC\Batch | CustomNamesSettings.exe                        | 1.0.0.140    |                  |
|                                | OSIsoft.AxPIBatchCustomNam<br>esCtrls.dll      | 1.0.0.140    |                  |
|                                | OSIsoft.AxPIBatchResultsCtrls.<br>dll          | 3.1.0.163    |                  |
|                                | OSIsoft.AxPIBatchSearchCtrls.<br>dll           | 3.1.3.2      |                  |
|                                | OSIsoft.PIBatchCommon.dll                      | 3.1.0.163    |                  |
|                                | OSIsoft.PIBatchCustomNames<br>.dll             | 1.0.0.140    |                  |
|                                | OSIsoft.PIBatchCustomNames<br>Ctrls.dll        | 1.0.0.140    |                  |
|                                | OSIsoft.PIBatchDialogs.dll                     | 3.1.0.163    |                  |
|                                | OSIsoft.PIBatchResultsCtrls.dll                | 3.1.0.163    |                  |
|                                | OSIsoft.PIBatchSearch.dll                      | 3.1.0.163    |                  |
|                                | OSIsoft.PIBatchSearchCtrls.dll                 | 3.1.3.2      |                  |
|                                | OSIsoft.ProcessBook.BatchVie<br>w.dll          | 3.1.4.0      |                  |
|                                | OSIsoft.ProcessBook.BatchVie<br>w.Controls.dll | 3.1.3.2      |                  |
|                                | pbBatchView.dll                                | 3.1.3.2      |                  |
|                                | pibat32.xla                                    | 2.1.1.2      |                  |
|                                | PIBatchCommon.dll                              | 3.1.4.0      |                  |
|                                | PIBatchCustomNames.dll                         | 1.0.0.140    |                  |
|                                | PIBatchCustomNamesCtrls.oc<br>x                | 1.0.0.140    |                  |
|                                | PIBatchDialogs.dll                             | 3.1.1.164    |                  |
|                                | PIBatchResultsCtrls.ocx                        | 3.1.1.164    |                  |
|                                | PIBatchSearch.dll                              | 3.1.1.164    |                  |
|                                | PIBatchSearchCtrls.ocx                         | 3.1.3.2      |                  |
|                                | PIBatchUtilities.ocx                           | 3.1.1.164    |                  |
|                                | pibatchv.ocx                                   | 2.1.0.46     |                  |
|                                | PIBatchView.exe                                | 3.1.4.0      |                  |
|                                | PIBVExcel.dll                                  | 3.1.3.2      |                  |
|                                | PIBVExcelCommon.dll                            | 3.1.3.2      |                  |
|                                | PIBVExcel.xla                                  | 3.1.3.3      |                  |
|                                | PIBVExI.cnt                                    |              |                  |

|                                          | PIBVExI.hlp      |         |  |
|------------------------------------------|------------------|---------|--|
|                                          | readme.htm       |         |  |
| C:\Program<br>Files\PIPC\Procbook        | btrend32.dll     | 3.1.4.0 |  |
| C:\Program<br>Files\PIPC\<br>Procbook\En | btrend32.dll.mui | 3.1.4.0 |  |

| Directory                                                                                          | File                                      | File Version | Assembly Version |
|----------------------------------------------------------------------------------------------------|-------------------------------------------|--------------|------------------|
| C:\Program<br>Files\PIPC\Help                                                                      | PI Batch Custom Names                     |              |                  |
|                                                                                                    | PIBatchView.chm                           |              |                  |
|                                                                                                    | PIBatchViewProgramming<br>.chm            |              |                  |
| C:\Program<br>Files\PIPC\Help\En                                                                   | PIBatchView.chm                           |              |                  |
|                                                                                                    | PIBatchViewProgramming<br>.chm            |              |                  |
| C:\Program<br>Files\PIPC\DAT                                                                       | BatchViewMaster.log                       |              |                  |
|                                                                                                    | pisetup_BatchView.ini                     |              |                  |
|                                                                                                    | SetupBatchView_Setup.lo                   |              |                  |
| C:\Windows<br>(%SystemRoot%)                                                                       | PIBV_HelpIcons.bmp                        |              |                  |
| C:\Windows\System32<br>(%SystemRoot%\System3<br>2)                                                 | SftTree_IX86_A_45.ocx                     | 4.5.15.500   |                  |
|                                                                                                    | SSubTmr6.dll                              | 3.1.0.5      |                  |
|                                                                                                    | ROBOEX32.dll                              | 11.0.217.0   |                  |
| Global Assembly Cache<br>(c:\windows\assembly).<br>This section identifies the<br>Assembly version | OSIsoft.AxPIBatchCustom<br>NamesCtrls.dll | 1.0.0.140    | 1.0.0.0          |
|                                                                                                    | OSIsoft.AxPIBatchResults<br>Ctrls.dll     | 3.1.0.163    | 3.0.2.0          |
|                                                                                                    | OSIsoft.AxPIBatchSearch<br>Ctrls.dll      | 3.1.3.2      | 3.0.2.0          |
|                                                                                                    | OSIsoft.PIBatchCommon.<br>dll             | 3.1.0.163    | 3.0.2.0          |
|                                                                                                    | OSIsoft.PIBatchCustomNa mes.dll           | 1.0.0.140    | 1.0.0.0          |
|                                                                                                    | OSIsoft.PIBatchCustomNa mesCtrls.dll      | 1.0.0.140    | 1.0.0.0          |
|                                                                                                    | OSIsoft.PIBatchDialogs.dll                | 3.1.0.163    | 3.0.2.0          |
|                                                                                                    | OSIsoft.PIBatchResultsCtr<br>Is.dll       | 3.1.0.163    | 3.0.2.0          |
|                                                                                                    | OSIsoft.PIBatchSearch.dll                 | 3.1.0.163    | 3.0.2.0          |
|                                                                                                    | OSIsoft.PIBatchSearchCtrl<br>s.dll        | 3.1.3.2      | 3.0.2.0          |

|                                            | OSIsoft.PIBVExcel.dll                          | 3.1.3.2   | 3.1.0.0 |
|--------------------------------------------|------------------------------------------------|-----------|---------|
|                                            | OSIsoft.PIBVExcelCommo<br>n.dll                | 3.1.3.2   | 3.1.0.0 |
|                                            | OSIsoft.ProcessBook.Batc<br>hView.Controls.dll | 3.1.3.2   | 1.0.0.0 |
|                                            | OSIsoft.ProcessBook.Batc<br>hView.dll          | 3.1.4.0   | 1.0.0.0 |
| C:\Program Files\Common<br>Files\Designer\ | MSADDNDR.DLL                                   | 6.00.8169 |         |

This product includes software (SSubTmr6.dll) developed by vbAccelerator (http://vbaccelerator.com/).

#### Copyright (c) 2002 vbAccelerator.com

THIS SOFTWARE IS PROVIDED "AS IS" AND ANY EXPRESSED OR IMPLIED WARRANTIES, INCLUDING, BUT NOT LIMITED TO, THE IMPLIED WARRANTIES OF MERCHANTABILITY AND FITNESS FOR A PARTICULAR PURPOSE ARE DISCLAIMED. IN NO EVENT SHALL VBACCELERATOR OR ITS CONTRIBUTORS BE LIABLE FOR ANY DIRECT, INDIRECT, INCIDENTAL, SPECIAL, EXEMPLARY, OR CONSEQUENTIAL DAMAGES (INCLUDING, BUT NOT LIMITED TO, PROCUREMENT OF SUBSTITUTE GOODS OR SERVICES; LOSS OF USE, DATA, OR PROFITS; OR BUSINESS INTERRUPTION) HOWEVER CAUSED AND ON ANY THEORY OF LIABILITY, WHETHER IN CONTRACT, STRICT LIABILITY, OR TORT (INCLUDING NEGLIGENCE OR OTHERWISE) ARISING IN ANY WAY OUT OF THE USE OF THIS SOFTWARE, EVEN IF ADVISED OF THE POSSIBILITY OF SUCH DAMAGE.

### **Documentation Overview**

**PI BatchView User Guide**: An introduction to PI BatchView for the end user. This user guide provides a product overview, installation procedures, a tutorial to acquaint you with the user interface for PI BatchView, and other topics to allow you to work with and troubleshoot PI BatchView.

**Batch Database Support of the PI Batch Subsystem Document**: This document describes how the Batch Database and PI Batch Subsystem are supported, the impact on existing batch applications, and techniques to move to the PI Batch Database

### **Technical Support and Resources**

For technical assistance, contact OSIsoft Technical Support at +1 510-297-5828 or techsupport@osisoft.com. The <u>OSIsoft Technical Support</u> website offers additional contact options for customers outside of the United States.

When you contact OSIsoft Technical Support, be prepared to provide this information:

- Product name, version, and build numbers
- Computer platform (CPU type, operating system, and version number)
- Time that the difficulty started
- Log files at that time
- Details of any environment changes prior to the start of the issue
- Summary of the issue, including any relevant log files during the time the issue occurred

The <u>OSIsoft Virtual Campus</u> (*vCampus*) website has subscription-based resources to help you with the programming and integration of OSIsoft products.

#### OSIsoft, LLC

777 Davis St., Suite 250 San Leandro, CA 94577 USA Tel: (01) 510-297-5800 Fax: (01) 510-357-8136 Web: http://www.osisoft.com

OSIsoft Australia • Perth, Australia OSIsoft Europe GmbH • Frankfurt, Germany OSIsoft Asia Pte Ltd. • Singapore OSIsoft Canada ULC • Montreal & Calgary, Canada OSIsoft, LLC Representative Office • Shanghai, People's Republic of China OSIsoft Japan KK • Tokyo, Japan OSIsoft Mexico S. De R.L. De C.V. • Mexico City, Mexico OSIsoft do Brasil Sistemas Ltda. • Sao Paulo, Brazil

Copyright: © 1992-2012 OSIsoft, LLC. All rights reserved.

No part of this publication may be reproduced, stored in a retrieval system, or transmitted, in any form or by any means, mechanical, photocopying, recording, or otherwise, without the prior written permission of OSIsoft, LLC.

OSIsoft, the OSIsoft logo and logotype, PI Analytics, PI ProcessBook, PI DataLink, ProcessPoint, Analysis Framework, IT Monitor, MCN Health Monitor, PI System, PI ActiveView, PI ACE, PI AlarmView, PI BatchView, PI Data Services, PI Manual Logger, PI ProfileView, PI WebParts, ProTRAQ, RLINK, RtAnalytics, RtBaseline, RtPortal, RtPM, RtReports PI Event Frames, PI Coresight and RtWebParts are all trademarks of OSIsoft, LLC. All other trademarks or trade names used herein are the property of their respective owners.

U.S. GOVERNMENT RIGHTS

Use, duplication or disclosure by the U.S. Government is subject to restrictions set forth in the OSIsoft, LLC license agreement and as provided in DFARS 227.7202, DFARS 252.227-7013, FAR 12.212, FAR 52.227, as applicable. OSIsoft, LLC.

Published: 19-NOV-2012